# EVM User's Guide: TPS389C0XEVM **TPS389C0xEVM** 具有看门狗和 I<sup>2</sup>C 的多通道电压监控器评估 模块

## 说明

TPS389C0XEVM 是一款适用于 TPS389C03-Q1 具有 Q&A 看门狗功能的多通道过压和欠压 I2C 可编程电压 监控器和监测器的评估模块 (EVM)。

TPS389C0XEVM 附带预填充在焊盘 U1 上的 TPS389C0300CRTERQ1,或者根据可用性, TPS389C0300CRTERQ1。此 IC 型号配置为三个集成 多通道窗口输入,可通过三个遥感引脚监控三个不同的 输入电压轨。此外,此 IC 型号提供内置 Q&A 看门狗 和错误信号监测器,可实现独立的看门狗使能和看门狗 输出功能。该器件还具有内部毛刺抑制功能和噪声滤波 器,可消除错误信号所导致的错误复位。TPS389C03-Q1 器件不需要使用任何外部电阻器来设置过压和欠压 复位阈值,因此可优化并提高安全系统的可靠性。

## 开始使用

- 1. 在 ti.com 上订购 TPS389C0xEVM。
- 2. 通过 Fusion Digital Power Designer 网页下载最新 的 GUI 软件。

## 特性

• 用于监测 SoC 软件运行的 Q&A 看门狗

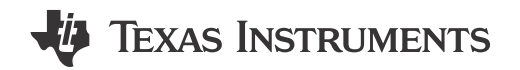

- 通过 I<sup>2</sup>C 实现可编程开/关看门狗计时
- SoC 启动初始化的启动延迟
- WDO 置为有效前的可编程最大违例计数 (高达 7)
- 看门狗禁用引脚 (WDE)
- 监控先进的 SOC
  - 3 通道,具有 3 个遥感引脚 (TPS389C0300CRTERQ1)
  - 输入电压范围: 2.6V 至 5.5V
  - 高阈值精度:±5mV(-40°C至+125°C)
  - 内置 ADC,可提供电压读数
- 专为安全应用设计
  - 错误信号监测 (ESM)
  - 循环冗余校验 (CRC)
  - 数据包错误检查 (PEC)
  - 低电平有效开漏 NIRQ、NRST 和 WDO 输出

#### 应用

- 高级驾驶辅助系统 (ADAS)
- 传感器融合
- 医用机器人
- 工业机器人

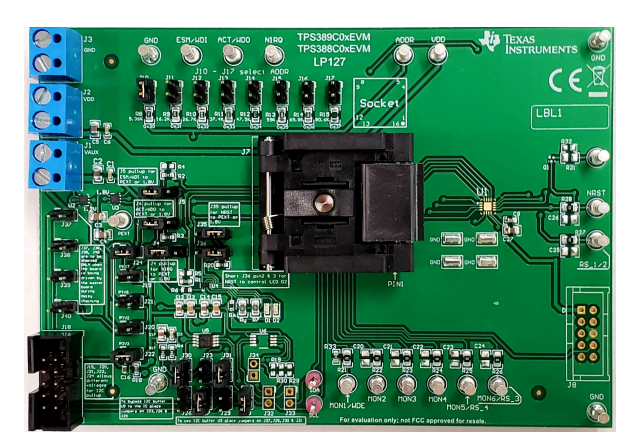

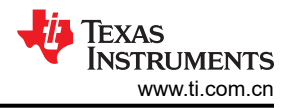

## 1 评估模块概述

#### 1.1 简介

TPS389C0xEVM 允许用户评估 TPS389C03-Q1 具有 Q&A 看门狗功能的多通道过压和欠压 I2C 可编程电压监控 器和监测器。

该器件可提供 BIST、CRC 错误检查功能,并具有用于电压读数的内置 ADC,从而实现冗余错误检查。I<sup>2</sup>C 功能可让您灵活地选择阈值、看门狗计时、看门狗错误计数、复位延迟、干扰滤波器、错误引脚映射和引脚功能。

本用户指南介绍了 TPS389C0XEVM 评估模块 (EVM) 的操作使用方法,该 EVM 可用作对 TPS389C03-Q1 具有 Q&A 看门狗功能的多通道过压和欠压 I2C 可编程电压监控器和监测器进行工程演示和评估的参考设计。如果用户 需要不同的 TPS389C03-Q1 型号,则必须从板上移除现有器件并进行更换。EVM 板旨在通过更改跳线配置来支 持所有可能的选项。

此指南包含 EVM 原理图、物料清单 (BOM)、装配图以及顶部和底部电路板布局。

#### 1.2 套件内容

表 1-1 列出了 EVM 套件的内容。如果缺少任何元件,请与离您最近的德州仪器 (TI)产品信息中心联系。

| 表 1-1. 套件内容  |    |  |  |
|--------------|----|--|--|
| 品类           | 数量 |  |  |
| TPS389C0XEVM | 1  |  |  |

要利用 Fusion Digital Power Designer GUI, 需要 USB2GPIO USB 接口适配器,该适配器单独出售。

#### 1.3 规格

#### 表 1-2. 建议运行条件

|                           |        | 最小值 | 标称值 | 最大值 | 单位 |
|---------------------------|--------|-----|-----|-----|----|
| VDD                       | 电源引脚电压 | 2.6 |     | 5.5 | V  |
| NIRQ、NRST、WDO、ESM、<br>WDE | 引脚电压   | 0   |     | 5.5 | V  |
| MONx                      | 监测引脚   | 0   |     | 5.5 | V  |
| SCL , SDA                 | 引脚电压   | 0   |     | VDD | V  |

## 1.4 器件信息

TPS389C03-Q1器件用于监控高级驾驶辅助系统 (ADAS) 和传感器融合等系统的电源轨。

**TPS389C03-Q1** 为多达 3 个通道提供过压和欠压监控,非常适合采用低电压电源轨的系统,具有非常小的电源容 差裕度。阈值可以按照用户定义在出厂时进行配置,并在上电后随后通过 I2C 进行更改。

**TPS389C03-Q1** 提供额外的安全功能,例如内部毛刺抑制功能和噪声滤波器,可消除错误信号所导致的错误复位。集成式 Q&A 看门狗用于验证 SOC 是否正常运行。用于电压读出的内置 ADC,可提供冗余错误校验、CRC 错误校验和错误信号监视 (ESM),用于监视 SOC 或微控制器的错误输出。

如果 TPS389C03-Q1 引脚 NIRQ 识别出故障,则正常运行时的高电平将置为低电平有效,发出故障信号。NIRQ 保持在低电平状态,直到引起故障的操作不再存在,并且将 1-to-clear 写入位以发出故障信号。TPS389C03-Q1 遇到的故障类型可以通过读取存储在 BANK 0 下的相应中断寄存器中的值来确定。此外,如果映射到监控器故障,则在正常运行时为高电平的 NRST,在 MONx 超出过压或者欠压阈值窗口时置为有效。当 MONx 回到窗口阈值范围后,由监控器故障置为有效的 NRST 在复位超时期间仍置为有效。当 NRST 由于看门狗或 ESM 故障而置为有效时,也可以映射到看门狗或 ESM 故障,NRST 在检测到故障后的复位超时期间内仍置为有效。在正常运行时为高电平的 WDO 在看门狗故障期间变为有效,如果需要,可以映射到 ESM 故障。根据 OTP 设置,WDO 可以被锁存或具有相关的 WDO 延迟。引脚 NIRQ、NRST 和 WDO 是开漏输出,需要外部上拉电阻来提供电压。

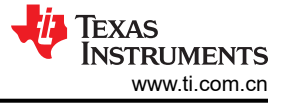

## 2 硬件

## 2.1 其他图像

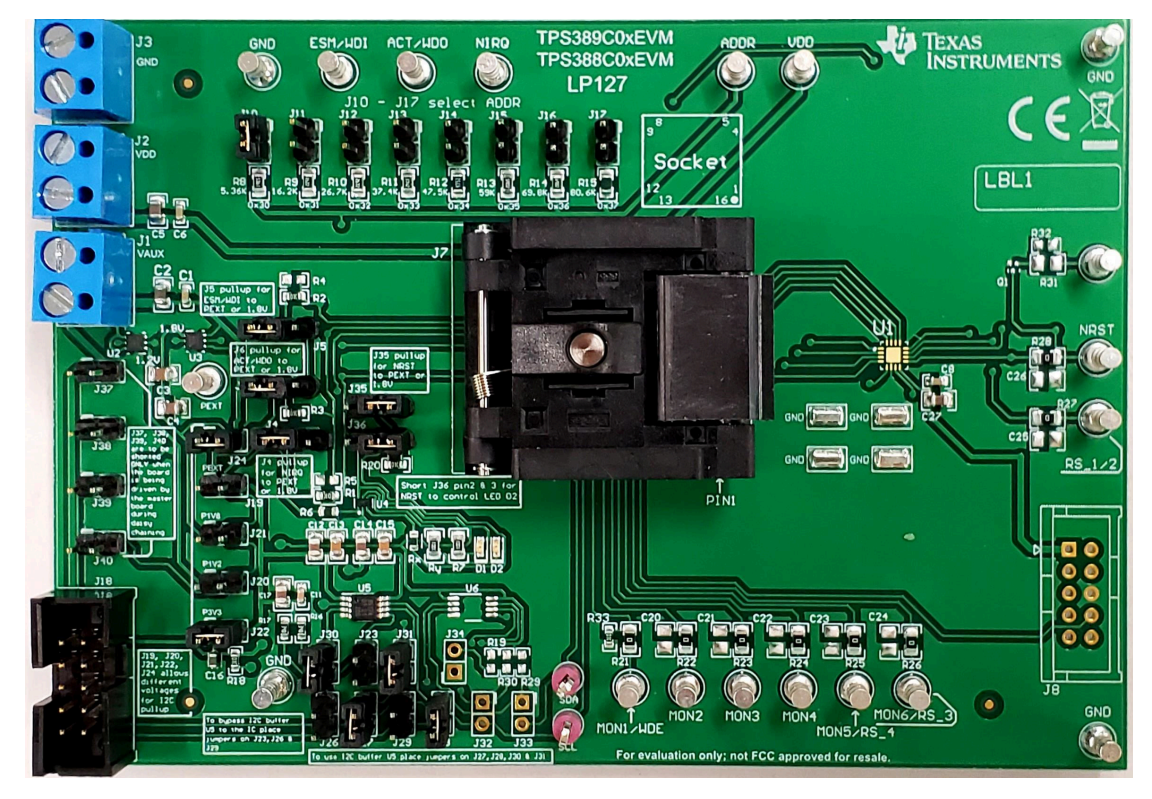

图 2-1. TPS389C0XEVM 电路板正面

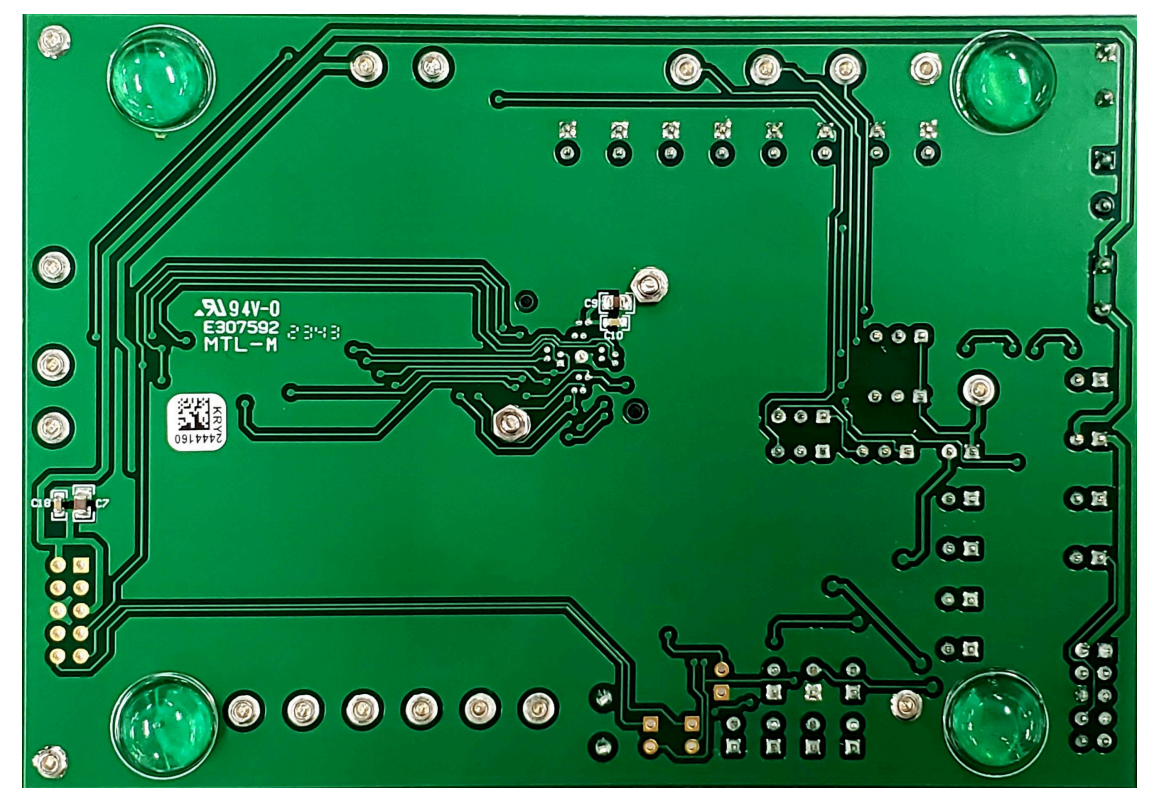

图 2-2. TPS389C0XEVM 电路板背面

## 2.2 TPS389C0XEVM 硬件设置

对于 TPS389C0XEVM 硬件设置,请按照以下步骤操作:

- 1. 将 VAUX (J1) 和 VDD (J2) 连接到 3.3V 电源。
- 2. 将 GND (J3) 连接到电源地。
- 3. 确保根据表 2-2 的指导连接跳线。
- 在启用电源输出之前,请检查电源电压是否设置为 3.3V,电源输出电流是否限制为 10mA。
- 5. 使用 10 引脚带状电缆将 TI 的 USB2GPIO USB 接口适配器连接到 J18 (USB2GPIO 连接器)。
- 6. 将 TI USB2GPIO USB 接口适配器连接到计算机的 USB 端口。
- 7. 将任何需要监控的电压电源轨连接到任何电压监控输入 (MON2 MON6)。节 2.4 中提供了使用 TPS389C0300CRTERQ1 时所需的连接说明
- 8. 如果适用,则将任何可用的遥感连接到 GND。
- 9. 可以在图 2-3 中找到 TPS389C0XEVM 的说明。

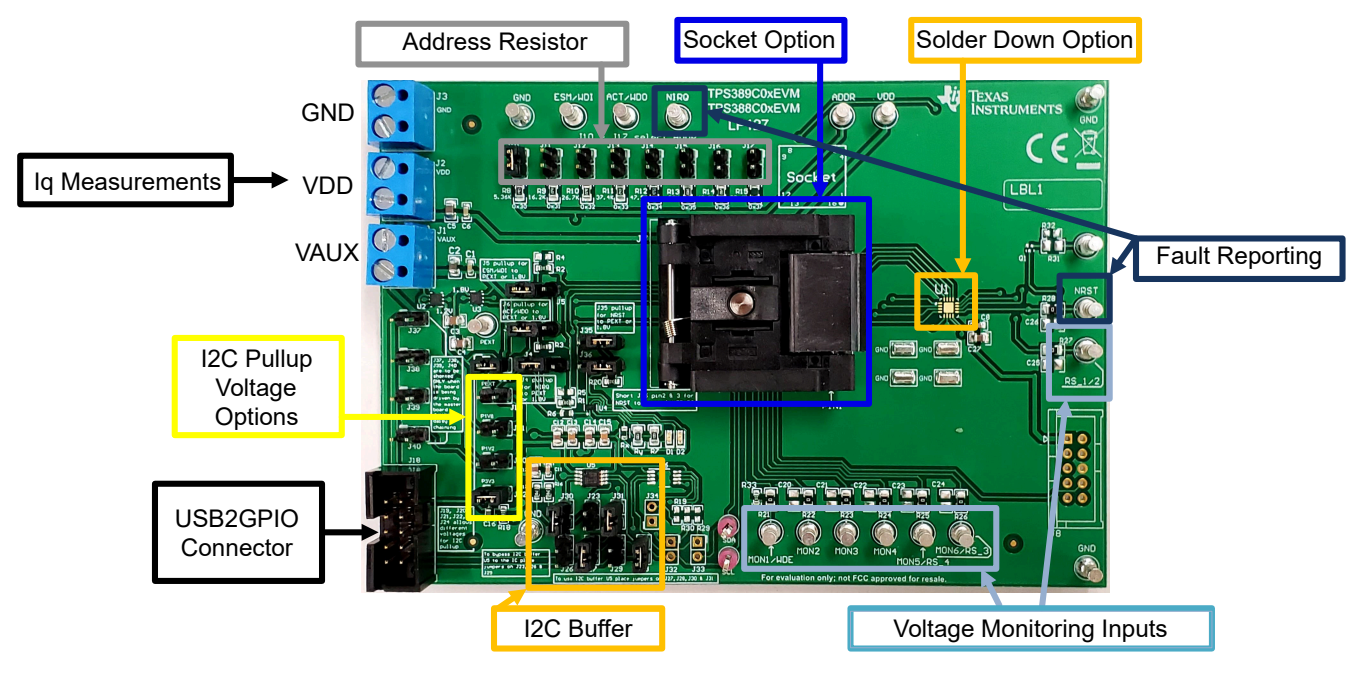

图 2-3. TPS389C0XEVM 连接说明

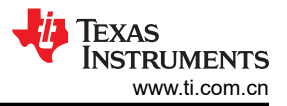

## 2.3 EVM 连接器

本节介绍了 EVM 上的连接器、跳线和测试点,并说明了如何连接、设置和正确地使用 EVM。每个器件都有一个 独立的电源接口,但所有接地线都连接在板上。

#### 2.3.1 EVM 测试点

表 2-1 列出了 EVM 测试点及其功能说明。所有 TPS389C03-Q1 引脚在 EVM 上都有相应的测试点,这些测试点 位于引脚附近,以实现更精确的测量。此外,多个测试点提供了双重功能,允许评估 TPS389C0X-Q1 器件的每个 可能型号。除了以下列出的测试点,EVM 还有四个额外的 GND 测试点。

| 测试点丝印标签                    | 功能                   | 说明 <sup>(1)</sup>                                      |
|----------------------------|----------------------|--------------------------------------------------------|
| MON1/WDE                   | 连接到 MON1 引脚或看门狗使能引脚  | 允许用户监控电压轨 #1 或控制看门狗使能引脚的状态。                            |
| MON2                       | 连接到 MON2 引脚          | 允许用户监控电压轨 <b>#2</b> 。                                  |
| MON3                       | 连接到 MON3 引脚          | 允许用户监控电压轨 <b>#3</b> 。                                  |
| MON4                       | 连接到 MON4 引脚          | 允许用户监控电压轨 #4。                                          |
| MON5/RS_4                  | 连接到 MON5 引脚或 RS_4 引脚 | 允许用户监控电压轨 #5 或让用户遥感 MON4。                              |
| MON6/RS_3                  | 连接到 MON6 引脚或 RS_3 引脚 | 允许用户监控电压轨 #6 或让用户遥感 MON3。                              |
| RS_1/2                     | 连接到 RS_1/2 引脚        | 允许用户摇感 MON1 或 MON2。                                    |
| NRST                       | 连接到 NRST 引脚          | 允许用户监控复位 (NRST) 输出。                                    |
| ADDR                       | 连接到 ADDR 引脚          | 允许用户测量 I <sup>2</sup> C 地址电压。                          |
| NIRQ                       | 连接到 NIRQ 引脚          | 允许用户监控中断 (NIRQ) 输出。                                    |
| ACT/WDO 连接到 ACT 引脚或 WDO 引脚 |                      | 允许用户将 ACT 输入设置为 VDD 或 GND。或者,允许用户监控看<br>门狗输出 (WDO) 引脚。 |
| ESM/WDI                    | 连接到 ESM 或 WDI 引脚     | 允许用户设置误差信号监控器输入或与看门狗输入引脚进行交互。                          |
| SCL                        | 连接到 SCL 引脚           | 允许用户监控时钟信号输入。                                          |
| SDA                        | 连接到 SDA 引脚           | 允许用户监控数据信号输入。                                          |
| PEXT                       | 外部电源                 | 允许用户施加 EVM 未提供的电源电压。                                   |
| GND                        | 用于 EVM 的 GND         | 用于 EVM 的 GND。                                          |

#### 表 2-1. 测试点

(1) 测试点功能取决于所使用的 TPS389C0x-Q1 型号。

6

## 2.3.2 EVM 跳线

表 2-2 列出了 TPS389C0XEVM 上的跳线。EVM 按顺序安装了三十五 (32) 个跳线。

| 跳线                                        | 跳线配置          | 说明                                                                                                    |  |
|-------------------------------------------|---------------|----------------------------------------------------------------------------------------------------|--|
| J1                                        | VAUX          | 将 VAUX 电源连接到 EVM                                                                                                    |  |
| J2                                        | VDD           | 将 VDD 电源连接到 EVM                                                                                                    |  |
| J3                                        | GND           | 将 GND 连接到 EVM                                                                                                    |  |
| J4                                        | 分流(默认)引脚1到引脚2 | 将 NIRQ 连接到 P1V8 或 PEXT (任何外部电源)                                                                                                    |  |
| J5                                        | 分流(默认)引脚1到引脚2 | 将 ESM 连接到 P1V8 或 PEXT (任何外部电源)                                                                                                    |  |
| J6                                        | 分流(默认)引脚1到引脚2 | 将 WDO 连接到 P1V8 或 PEXT (任何外部电源)                                                                                                    |  |
| J10、J11、J12、<br>J13、J14、J15、<br>J16 和 J17 | J10 分流(默认)    | 对 J10-J17 任一跳线进行分流可为 EVM 上的 TPS389C03-Q1 IC 选择 I <sup>2</sup> C 地址                                                                                            |  |
| J19、J20 和 J21                             | 开路            | 用于连接板载 I <sup>2</sup> C 缓冲器和 P1V8、PEXT 或 P1V2 的上拉电压轨。一次仅分流其中一个 跳线。如果使用这些跳线之一,请移除 J22 的分流器。                                                                    |  |
| J22                                       | 分流            | 用于将板载缓冲器 I <sup>2</sup> C 和上拉电压轨连接到 P3V3。                                                                                                    |  |
| J23                                       | 开路            | 禁用 (U5) I <sup>2</sup> C 缓冲器                                                                                                    |  |
| J24                                       | 分流            | 将 PEXT 连接到 VAUX                                                                                                    |  |
| J26 和 J29                                 | 开路            | 对 J26 和 J29 进行分流会绕过 SDA 和 SCL 信号线路的 I <sup>2</sup> C (U5) 缓冲器                                                                                                 |  |
| J27、J28、J30<br>和 J31                      | 分流            | 使用板载 (U5) 缓冲器对这些跳线进行分流会缓冲 SCL 和 SDA I <sup>2</sup> C 信号线路。                                                                                                    |  |
| J35                                       | 分流(默认)引脚2到引脚3 | NRST 引脚上拉至 PEXT                                                                                                    |  |
| J36                                       | 分流(默认)引脚2到引脚3 | 其中一个 (U4) 比较器的输入端指示 NRST 引脚已进入故障状态                                                                                                    |  |
| J37、J38、J39、<br>J40                       | 开路            | 如果以 <i>菊花链</i> 配置连接了多个 EVM,则以下 EVM 板需要对 J37、J38、J39 和 J40 过行分流。通过分流这些跳线,VDD、VAUX、SYNC 和 NIRQ 信号作为主 EVM 板的输提供。此外,在 <i>菊花链</i> 配置期间,需要对 J22 进行分流,并需要在第二 EVM 上打开 |  |

表 2-2. 板载跳线列表

#### TEXAS INSTRUMENTS www.ti.com.cn

## 2.4 EVM 设置和操作

本部分介绍了 TPS389C0XEVM 的功能和运行情况。有关器件电气特性的详细信息,请参阅 TPS389C03-Q1 具有 Q&A 看门狗功能的多通道过压和欠压 I2C 可编程电压监控器和监测器数据表。

TPS389C0XEVM 附带 TPS389C0300CRTERQ1 IC,这意味着该器件能够监控多达 3 个独立的电压轨并支持 Q&A 看门狗功能。该 EVM 支持许多不同配置,可全面评估所有 TPS389C03-Q1 器件型号的功能。表 2-2 中提到 了 TPS389C0XEVM 的默认跳线配置。

**TPS389C0XEVM** 附带 USB 转 GPIO 连接器、I<sup>2</sup>C 总线中继器、比较器、两个 LDO、插座和焊接封装,并且能够 监控多达 6 个电压轨。TPS389C0XEVM 还能通过每个受监控线路和输入线路上的电阻分压器,对每个受监控的 电源轨进行分压。用户必须选择阻值合适的电阻器,以便使分压高于、低于或处于电压阈值窗口内,具体取决于 为每个受监控输入通道设置的输入检测拓扑类型。请参阅 TPS389C03-Q1 数据表中的器件阈值表,验证监控的电 压值是否正确。

TPS389C0XEVM 评估所需的设备:

- TPS389C0XEVM
- TI的 USB2GPIO 接口适配器(具有带状电缆)(不包含在 EVM 中)
- 电源 (3.3 V)
- 万用表
- 多通道示波器 (检查评估波形)
- 跳线/电缆

下面的示例显示了一个 TPS389C03-Q1,用于监控 TPS389C0XEVM 上的两个电压电源轨。在评估 TPS389C0XEVM 之前,请遵循节 2.2 和节 3.1.1 中的步骤。下面的图 2-4 显示了如何设置 TPS389C0XEVM 来 监控两个电压电源轨。

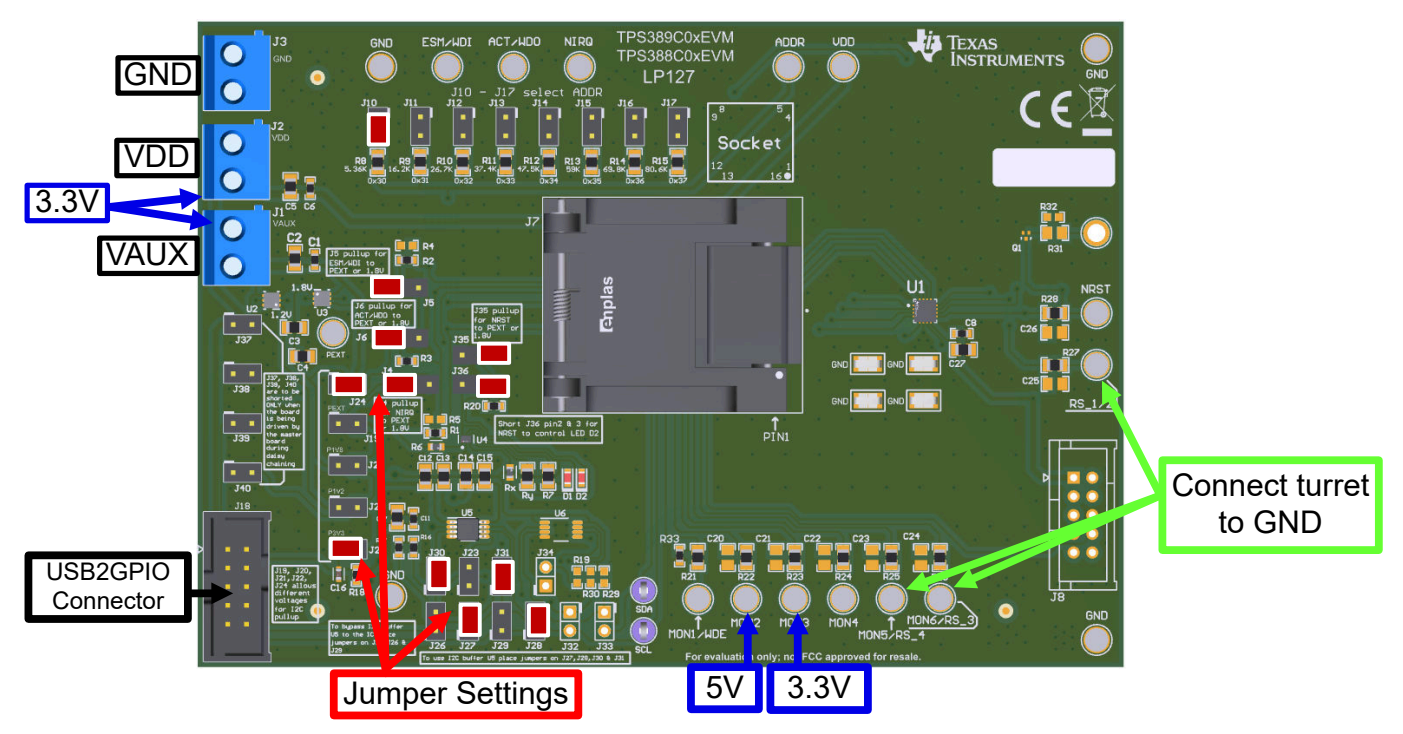

图 2-4. TPS389C0XEVM 监控两个电压电源轨

- 1. 将 5V 连接到 TPS389C0XEVM 的转塔 MON2,并将 3.3V 连接到 TPS389C0XEVM 的转塔 MON3。
- 将 TPS389C0XEVM VDD 和 VAUX 输入连接到 3.3V 外部电源。请注意,电源的电压和电流限值必须设置为 3.3V 和 10mA。
- 3. 使用 TI 的 USB2GPIO USB 接口适配器带状电缆将 TPS389C0XEVM 连接到 J18 (USB2GPIO 连接器)。将 USB 接口适配器的 USB 插头连接到计算机的 USB 端口。TI USB 接口适配器通过 I<sup>2</sup>C 协议与 TPS389C03-Q1 IC 通信。
- 4. 验证 TPS389C0XEVM 上的跳线设置 (在图 2-4 中以红色突出显示)是否已设置。
- 5. 接地转塔 (RS\_4、RS\_3、RS\_1/2)。
- 6. 最终连接必须类似于图 2-4。
- 7. 请注意,TPS389C03-Q1的WDE引脚通过下拉电阻器R33接地,这会禁用看门狗,直到向MON1/WDE转 塔施加电压。
- 8. 在计算机上打开 Fusion Digital Power Designer GUI, 然后按照节 3.2 进行操作。
- 9. 发现 EVM 并选择 Click to Configure 后, GUI 类似于图 3-12、图 3-13 和图 3-14。
- **10.** GUI 打开后,按 *Refresh All*(显示在突出显示的绿色框中)。这将开始对 TPS389C03-Q1 的所有寄存器进行 读取操作,并更新接口以反映最新信息。
- 11. 按下 *Start Polling*(显示在突出显示的红色框中),遥测和受监测输入的图形波形(显示在突出显示的橙色框中)开始实时显示数据。
- 12. 如果其中的某个受监控输入检测到故障,TPS389C0XEVM 上会显示中断指示灯(红色 LED 点亮)。此外, 在绿色框中突出显示的 Status Registers 子窗口中的一个位寄存器也以红色显示故障。
- 13. 要清除故障中断,请按 Stop Polling,转至 Status Registers 子窗口,找到红色故障中断并点击 CLR。然后点击 Write to Hardware。此过程可清除故障中断并允许器件继续监控输入通道。
- 14. 如果用户想要启用或禁用监控,请滚动到 Interrupt Enable 子窗口的底部,并通过点击 Enable 行中的框(显示在突出显示的黑色框中)来禁用所需的监控输入。启用所需的监视器后,点击 Write to Hardware, USB 接口适配器将与 TPS389C03-Q1 IC 进行通信。

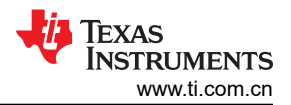

- 15. 如果用户想要调整欠压 (UV) 和过压 (OV) 阈值,则找到 Voltage Range and Threshold 子窗口(显示在突出显示的黄色框中)。使用此子窗口中的框选择所需的电压阈值。需要注意的一点是,对于任何高于 1.5V 的监控输入,请在 Voltage Scaling (1Fh) 字段中选择 4x。设置所需的监控阈值后,按 Write to Hardware, USB 接口适配器将与 TPS389C03-Q1 IC 进行通信。
- 16. 步骤 14 和 15 要求暂停轮询以完成所需的 I2C 写入操作。
- 17. 第 10 至 15 步如下面的图 2-5 所示。

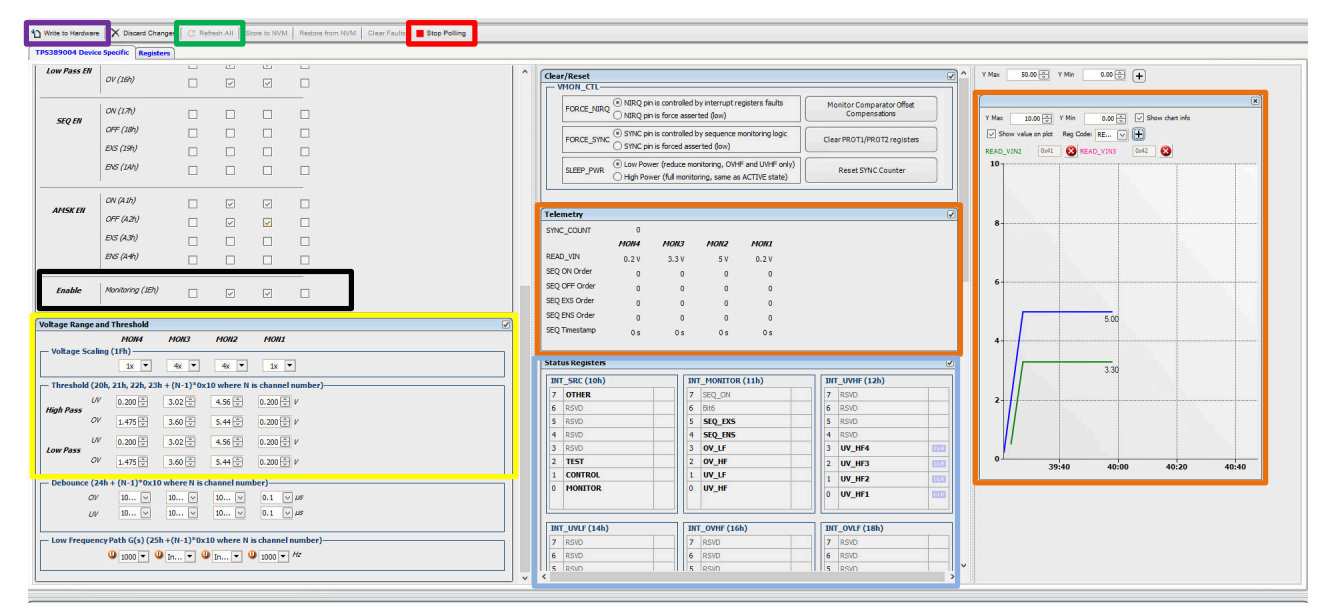

图 2-5. 用于监控两个电压电源轨的 TPS389C0XEVM GUI 设置

English Document: SNVU883 Copyright © 2024 Texas Instruments Incorporated

#### 3 软件

#### 3.1 设置和 GUI 安装

#### 3.1.1 TPS389C0XEVM 软件设置

按照以下步骤操作,进行 TPS389C0XEVM GUI 软件安装:

- 1. 下载适用于 TPS389C0XEVM. 的 Fusion Digital Power Designer 平台 GUI。
- 2. 打开已下载的文件。
- 3. 在欢迎向导窗口中,点击 Next。
- 4. 接受许可协议,然后点击 Next。

| 🔀 Setup - Fusion Digital Power Designer                                                                                                    | _                                                                   |                                                                   | ×   |
|----------------------------------------------------------------------------------------------------|---------------------------------------------------------------------|-------------------------------------------------------------------|-----|
| License Agreement<br>Please read the following important information before continuing.                                                                                                    |                                                                     | G                                                                 |     |
| Please read the following License Agreement. You must accept the te<br>agreement before continuing with the installation.                                                                                                    | erms of t                                                           | his                                                               | _   |
| Important - Please read the following license a<br>carefully. This is a legally binding agreement. After<br>this license agreement, you will be asked whether<br>and agree to the terms of this license agreement<br>click "I have read and agree" unless: (1) you are<br>to accept and agree to the terms of this license agr<br>behalf of yourself and your company; and (2) you<br>enter into and to be bound by the terms of this lega<br>agreement on behalf of yourself and your company | agreer<br>you ac<br>it. Do<br>author<br>eemer<br>i inten<br>Ily bin | nent ^<br>read<br>cept<br>o not<br>ized<br>nt on<br>id to<br>ding |     |
| <ul> <li>I accept the agreement</li> </ul>                                                                                                    |                                                                     |                                                                   |     |
| ○ I do not accept the agreement                                                                                                    |                                                                     |                                                                   |     |
| < Back Next                                                                                                    | :>                                                                  | Can                                                               | cel |

图 3-1. 安装许可协议窗口

5. 最好使用默认目标文件夹。点击 Next。

| 🛃 Setup - Fusion Digital Power Designer                                   |                          | _           |      | ×  |
|---------------------------------------------------------------------------|--------------------------|-------------|------|----|
| Select Destination Location<br>Where should Fusion Digital Power Designer | be installed?            |             |      | Ì  |
| Setup will install Fusion Digital Pow                                     | er Designer into the fol | lowing fold | ler. |    |
| To continue, click Next. If you would like to                             | select a different folde | r, dick Bro | wse. |    |
| rogram Files (x86)\Texas Instruments\Fusi                                 | on Digital Power Design  | Bro         | owse |    |
|                                                                           |                          |             |      |    |
|                                                                           |                          |             |      |    |
|                                                                           |                          |             |      |    |
|                                                                           |                          |             |      |    |
| At least 72.6 MB of free disk space is requir                             | ed.                      |             |      |    |
|                                                                           | < Back Ne                | ext >       | Cano | el |
|                                                                           |                          |             |      |    |

#### 图 3-2. 安装位置窗口

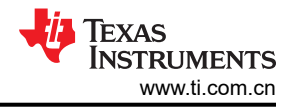

6. 对于"Select Start Menu Folder"选项,点击 Next。

| 😼 Setup - Fusion Digital Power Designer                                       | _         |           | ×   |
|-------------------------------------------------------------------------------|-----------|-----------|-----|
| Select Start Menu Folder<br>Where should Setup place the program's shortcuts? |           |           |     |
| Setup will create the program's shortcuts in the following St                 | tart Men  | u folder. |     |
| To continue, click Next. If you would like to select a different folder,      | click Bro | owse.     |     |
| Texas Instruments\Fusion Digital Power Designer                               | Br        | rowse     |     |
|                                                                               |           |           |     |
|                                                                               |           |           |     |
| U Don t create a Start Menu folder                                            |           |           |     |
| < Back Nex                                                                    | t >       | Can       | cel |

图 3-3. 安装窗口 - 开始菜单选择

7. 对于此 EVM 无需安装附加选项。点击 Next。

| 😭 Setup - Fusion Digital Power Designer                                                    |                    | _           |            | $\times$ |
|--------------------------------------------------------------------------------------------|--------------------|-------------|------------|----------|
| Select Additional Tasks<br>Which additional tasks should be performed?                     |                    |             |            |          |
| Select the additional tasks you would like Setup to pe<br>Power Designer, then click Next. | erform while insta | alling Fusi | on Digital |          |
| Additional icons:                                                                          |                    |             |            |          |
| Create a desktop icon                                                                      |                    |             |            |          |
| Create a Quick Launch icon                                                                 |                    |             |            |          |
| Other desktop shortcuts                                                                    |                    |             |            |          |
| SMBus I2C SAA Debug Tool                                                                   |                    |             |            |          |
| UCD9xxx Device GUI                                                                         |                    |             |            |          |
| Additional Tasks:                                                                          |                    |             |            |          |
| Add application directory to your system PATH                                              |                    |             |            |          |
|                                                                                            |                    |             |            |          |
| < B                                                                                        | ack Next           | :>          | Cance      | el       |

图 3-4. 安装窗口 - 其他任务

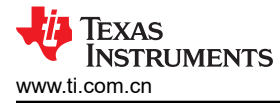

8. 最后,点击 Install 安装 Fusion 软件。

| <b>i</b> ð : | Setup - Fusion Digital Power Designer                                                            | _                |     | ×    |
|--------------|--------------------------------------------------------------------------------------------------|------------------|-----|------|
| I            | Ready to Install<br>Setup is now ready to begin installing Fusion Digital Power Des<br>computer. | igner on your    | ¢   |      |
|              | Click Install to continue with the installation, or click Back if you<br>change any settings.    | u want to review | or  |      |
|              | Destination location:<br>C: \Program Files (x86) \Texas Instruments \Fusion Digital I            | Power Designer   | Â   |      |
|              | <                                                                                                |                  | >   |      |
|              | < Back                                                                                           | Install          | Car | icel |

#### 图 3-5. 安装设置窗口

9. 点击 Finish 完成安装并启动软件。

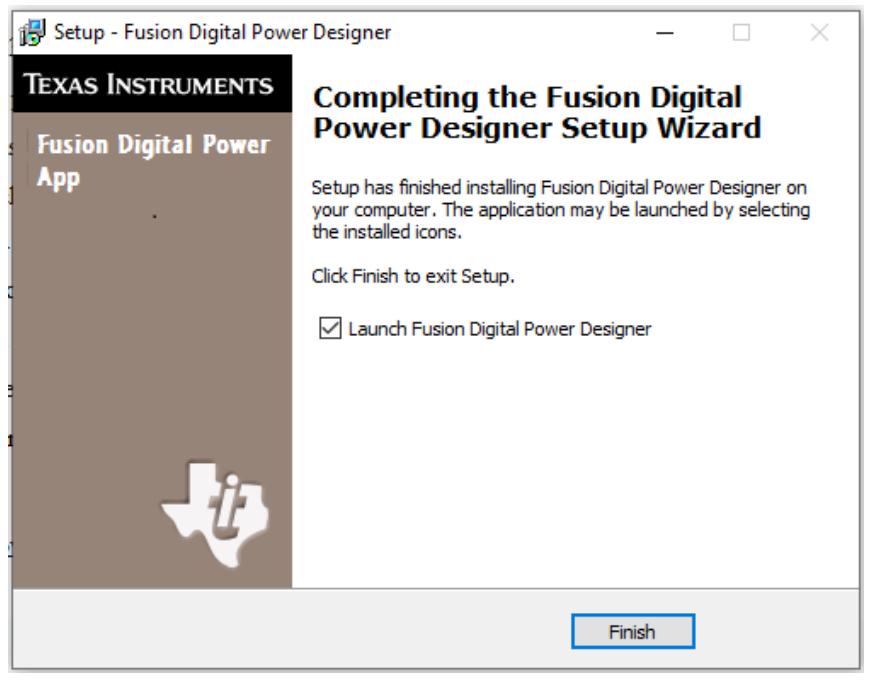

#### 图 3-6. 安装完成窗口

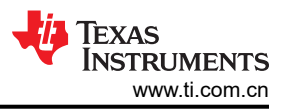

## 3.2 TPS389C0XEVM GUI 快速入门

请精确地按照以下步骤操作,以快速评估 TPS389C03-Q1。在快速入门部分, TPS389C0XEVM 设置为监控多个 电源轨。

- 1. 完成节 3.1 中描述的硬件连接和软件安装。如果已安装适用于 TPS389C0XEVM GUI 的 Fusion Digital Power Designer,可跳过 GUI 安装。
- 2. 打开电源,为 EVM 供电。请注意,电源的电压设置为 3.3V,电流设置为 10mA。
- 3. 将 TI 的 USB2GPIO USB 接口适配器连接到 EVM 和笔记本电脑后,启动评估软件 Fusion Digital Power Designer。
- 4. 点击 GUI 右下角的 *I2C GUI*。

| TE                                    | exas Instruments                                                                                                    |
|---------------------------------------|----------------------------------------------------------------------------------------------------|
| Fusion Di<br>Version 7.6.1            | gital Power Designer<br>7.5 [2021-08-12]                                                                                              |
| No Devices Fo                         | und!<br>devices were found. Please check that the serial cable end of your USB adapter is attached to your device and<br>your device. |
| Scanning Mode:                        | DeviceIDAndCodeAndICDeviceID                                                                                                    |
| USB Adapter Firr<br>USB Adapter ID: 5 | nware Version: 1.0.11<br>SAA, Serial Number: 635387f9700000                                                                           |
| Bus Speed:                            | Packet Error Checking: ALERT Pullup: 2.2 kΩ 🖳                                                                                         |
| ○ 100 kHz                             | Enabled CLOCK Pullup: 2.2 kΩ                                                                                                    |
| 400 kHz                               | O Disabled DATA Pullup: 2.2 kΩ V                                                                                                    |
| Signals                               |                                                                                                    |
| SMBALERT#:                            | ACK: High Refresh                                                                                                    |
| Control Lines:                        | #1 #2 #3 #4 #5                                                                                                    |
| (dick to set)                         | ◯ High ◯ High ◯ High ◯ High ◯ High Refresh All                                                                                        |
|                                       | ● Low ● Low ● Low ● Low                                                                                                    |
|                                       |                                                                                                    |
| Change De                             | evice Scanning Options Retry Offline Mode Exit Program 12C GUI Device GUI                                                             |

图 3-7. Fusion 欢迎窗口

English Document: SNVU883 Copyright © 2024 Texas Instruments Incorporated

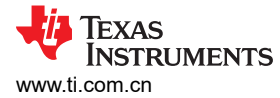

| 🕀 Texas Instrument      | s - Fusion Digital Po | ver Designer                   |         |           |                                          | x |
|-------------------------|-----------------------|--------------------------------|---------|-----------|------------------------------------------|---|
| File Tools              |                       |                                |         |           |                                          |   |
| Q Scan for TPS389xxx    | Change Scan Mode      | Start Polling Polling Interval | 1000 ms |           |                                          |   |
| # Address               | △ Device              |                                |         |           |                                          |   |
|                         |                       |                                |         |           |                                          |   |
|                         |                       |                                |         |           |                                          |   |
|                         |                       |                                |         |           |                                          |   |
|                         |                       |                                |         |           |                                          |   |
|                         |                       |                                |         |           |                                          |   |
|                         |                       |                                |         |           |                                          |   |
|                         |                       |                                |         |           |                                          |   |
|                         |                       |                                |         |           |                                          |   |
|                         |                       |                                |         |           |                                          |   |
|                         |                       |                                |         |           |                                          |   |
|                         |                       |                                |         |           |                                          |   |
|                         |                       |                                |         |           |                                          |   |
|                         |                       |                                |         |           |                                          |   |
| Log                     |                       |                                |         |           |                                          | 4 |
|                         |                       |                                |         |           |                                          |   |
|                         |                       |                                |         |           |                                          |   |
| Timestamp               | Messag                | 1                              |         |           |                                          | I |
|                         |                       |                                |         |           |                                          |   |
|                         |                       |                                |         |           |                                          |   |
|                         |                       |                                |         |           |                                          |   |
|                         |                       |                                |         |           |                                          |   |
|                         |                       |                                |         |           |                                          |   |
|                         |                       |                                |         |           |                                          |   |
|                         |                       |                                |         |           |                                          |   |
|                         |                       |                                |         |           |                                          |   |
|                         |                       |                                |         |           |                                          |   |
|                         |                       |                                |         |           |                                          |   |
| Copy Log Clea           | rLog                  |                                |         |           | Include polling activities               | ſ |
| Fusion Digital Power De | signer v7.6.7.5.Alpha | (For WCM testing) No Adapter   |         | Not Saved | TEXAS INSTRUMENTS   fusion digital power |   |

图 3-8. Fusion 扫描窗口

| 🕁 Texos Instruments - Fusion Digital Power Designer                       |                                          |                                          |
|---------------------------------------------------------------------------|------------------------------------------|------------------------------------------|
| File Tools                                                                |                                          |                                          |
| Change Scan Mode Start Polling Polling Interval                           | 1000 ms                                  |                                          |
| # Address 🛆 Device                                                        |                                          |                                          |
| 🗄 Device Scan Editor                                                      |                                          |                                          |
| Set All Addresses To: Skip TPS#38x0/53831                                 | TP5596xx TP538700x TP5389xx XP5538       | 330 TP5542A50 TP554xC2x                  |
| 1d 0x01 TPS389xxx 🗵 18d 0x12 TPS389xxx                                    | ✓ 34d 0x22 TPS389xxx ✓ 50d 0x32 TPS389   | xxx 🗹 66d 0x42 TPS389xxx 🗹 82d 0x52 🏳    |
| 2d 0x02 TPS389xxx V 19d 0x13 TPS389xxx                                    | ✓ 35d 0x23 TPS389xxx ✓ 51d 0x33 TPS389   | xxx 🗸 67d 0x43 1795389xxxx 🗸 83d 0x53    |
| 3d 0x03 TPS389xxx 🖌 20d 0x14 TPS389xxx                                    | ✓ 36d 0x24 TPS389xxx ✓ 52d 0x34 TPS389   | xxx 🗸 68d 0x44 TPS389xxx 🗸 84d 0x54      |
| 4d 0x04 TPS389xxx 😕 21d 0x15 TPS389xxx                                    | ✓ 37d 0x25 TPS389xxx ✓ 53d 0x35 TPS389   | xxx 🗸 69d 0x45 TP5389xxx 🗸 85d 0x55      |
| 5d 0x05 TP\$389xxx 😕 22d 0x16 TP\$389xxx                                  | ✓ 38d 0x26 TPS389xxx ✓ 54d 0x36 TPS389   | xxx 🗹 70d 0x46 TP\$389xxx 🗹 86d 0x56     |
| 6d 0x06 TPS389xxx 🛛 23d 0x17 TPS389xxx                                    | ✓ 39d 0x27 TPS389xxx ✓ 55d 0x37 TPS389   | xxx 🗸 71d 0x47 TP\$389xxx 🗸 87d 0x57     |
| 7d 0x07 TP5389xxx 🗸 24d 0x18 TP5389xxx                                    | ✓ 40d 0x28 TPS389xxx ✓ 56d 0x38 TPS389   | xxx 🗸 72d 0x48 175389xxx 🗸 88d 0x58      |
| 8d 0x08 TPS389xxx 🗹 25d 0x19 TPS389xxx                                    | ✓ 41d 0x29 TPS389xxx ✓ 57d 0x39 TPS389   | xxx 🗹 73d 0x49 TP\$389xxx 🗹 89d 0x59 🗮 🕇 |
| 9d 0x09 TPS389xxx 🖌 26d 0x1A TPS389xxx                                    | ✓ 42d 0x2A TPS389xxx ✓ 58d 0x3A TPS389   | xxx 🗹 74d 0x4A TPS389xxx 🗹 90d 0x5A      |
| 10d 0x0A TP5389xxx 27d 0x1B TP5389xxx                                     | ✓ 43d 0x28 TPS389xxx ✓ 59d 0x38 TPS389   | xxx 🗸 75d 0x48 TP5389xxx V 91d 0x58      |
| 11d 0x08 TPS389xxx 28d 0x1C TPS389xxx                                     | ✓ 44d 0x2C TPS389xxx ✓ 60d 0x3C TPS389   | xxx 🗸 76d 0x4C TPS389xxx V 92d 0x5C      |
| 13d 0x0D TPS389xxx 29d 0x1D TPS389xxx                                     | ✓ 45d 0x2D TPS389xxx ✓ 61d 0x3D TPS389   | xxx 🗸 77d 0x4D TP5389xxx 🗹 93d 0x5D      |
| 14d 0x0E TPS389xxx                                                        | ✓ 46d 0x2E TP5389200X ✓ 62d 0x3E TP53892 | xxx 🗸 78d 0x4E TP\$389xxx 🗹 94d 0x5E     |
| 15d 0x0F TPS389xxx                                                        | ✓ 47d 0x2F TPS389xxx ✓ 63d 0x3F TPS389   | xxx 🗸 79d 0x4F TP\$389xxx V 95d 0x5F     |
| 16d 0x10 TP5389xxx 🖌 32d 0x20 TP5389xxx                                   | ✓ 48d 0x30 TPS389xxx ✓ 64d 0x40 TPS389   | xxx 🗸 80d 0x50 TP5389xxx 🗸 96d 0x60      |
| 17d 0x11 TP5389xxx                                                        | ✓ 49d 0x31 TPS389xxx ✓ 65d 0x41 TPS389   | xxx 🗸 81d 0x51 TP\$389xxx V 97d 0x61 🗸   |
|                                                                           | ОК                                       |                                          |
| Fusion Digital Power Designer v7.6.7.5.Alpha (For WCM testing) No Adapter | Not Saved                                | TEXAS INSTRUMENTS   fusion digital power |

图 3-9. Fusion 扫描选择窗口

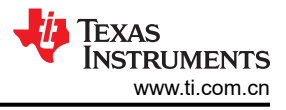

6. 点击窗口左上角的 Scan for TPS389xxx, 扫描 TPS389C0XEVM。

| 🕀 Texas Instruments - Fusion D      | ligital Power Designer      |                          |           | . 🛛 🛛                                    |
|-------------------------------------|-----------------------------|--------------------------|-----------|------------------------------------------|
| File Tools                          |                             |                          |           |                                          |
| Q Scen for TPS389xxx Change Si      | can Mode 🕨 🕨 Start Polling  | Polling Interval 1000 ms |           |                                          |
| # Address 🛆 D                       | evice                       |                          |           |                                          |
|                                     |                             |                          |           |                                          |
|                                     |                             |                          |           |                                          |
|                                     |                             |                          |           |                                          |
|                                     |                             |                          |           |                                          |
|                                     |                             |                          |           |                                          |
|                                     |                             |                          |           |                                          |
|                                     |                             |                          |           |                                          |
|                                     |                             |                          |           |                                          |
|                                     |                             |                          |           |                                          |
|                                     |                             |                          |           |                                          |
|                                     |                             |                          |           |                                          |
|                                     |                             |                          |           |                                          |
|                                     |                             |                          |           |                                          |
| Log                                 |                             |                          |           | ]                                        |
|                                     |                             |                          |           |                                          |
|                                     |                             |                          |           |                                          |
| Timestamp                           | Message                     |                          |           |                                          |
|                                     |                             |                          |           | 1                                        |
|                                     |                             |                          |           |                                          |
|                                     |                             |                          |           |                                          |
|                                     |                             |                          |           |                                          |
|                                     |                             |                          |           |                                          |
|                                     |                             |                          |           |                                          |
|                                     |                             |                          |           |                                          |
|                                     |                             |                          |           |                                          |
|                                     |                             |                          |           |                                          |
|                                     |                             |                          |           |                                          |
|                                     |                             |                          |           |                                          |
| Copy Log Clear Log                  |                             |                          |           | Include polling activities               |
| Fusion Digital Power Designer v7.6. | 7.5.Alpha (For WCM testing) | No Adapter               | Not Saved | TEXAS INSTRUMENTS   fusion digital power |

## 图 3-10. Fusion 扫描窗口 - 扫描 TPS389C0XEVM

7. 发现 EVM 后,选择 Click to Configure。

| 🌵 Texas Instruments - I                         | fusion Digital Power Designer                                           |           |                                         |
|-------------------------------------------------|-------------------------------------------------------------------------|-----------|-----------------------------------------|
| File Tools                                      |                                                                         |           |                                         |
| Q Scan for TPS389xxx C                          | hange Scan Mode Distart Polling Polling Interval 1000 ms                |           |                                         |
| e Address                                       | A Desire                                                                |           |                                         |
| <ul> <li>Address</li> <li>1 04b (4d)</li> </ul> | TDC20004                                                                | Oldette   | Configure                               |
| 1 0411(40)                                      | 15303004                                                                | 000.001   | COLUMNERS                               |
|                                                 |                                                                         |           |                                         |
|                                                 |                                                                         |           |                                         |
|                                                 |                                                                         |           |                                         |
|                                                 |                                                                         |           |                                         |
|                                                 |                                                                         |           |                                         |
|                                                 |                                                                         |           |                                         |
|                                                 |                                                                         |           |                                         |
|                                                 |                                                                         |           |                                         |
|                                                 |                                                                         |           |                                         |
|                                                 |                                                                         |           |                                         |
|                                                 |                                                                         |           |                                         |
|                                                 |                                                                         |           |                                         |
|                                                 |                                                                         |           |                                         |
|                                                 |                                                                         |           |                                         |
| Log                                             |                                                                         |           |                                         |
|                                                 |                                                                         |           |                                         |
|                                                 |                                                                         |           |                                         |
|                                                 | Message                                                                 |           | 4                                       |
| 14:24:52.440                                    | Scanning USB Adapter #1 at address 121d (TPS389xxx) for devices         |           |                                         |
| 14:24:52.472                                    | 12CRead (Address 121d, Cmd 0x00); NACK <empty></empty>                  |           |                                         |
| 14:24:52.498                                    | Scanning USB Adapter #1 at address 122d (TPS389xxx) for devices         |           |                                         |
| 14:24:52.529                                    | 12CRead (Address 122d, Cmd 0x00); NACK <empty></empty>                  |           |                                         |
| 14:24:52.558                                    | Scanning USB Adapter #1 at address 123d (TPS389xxx) for devices         |           |                                         |
| 14:24:52.593                                    | I2CRead (Address 123d, Ord 0x00): NACK <empty></empty>                  |           |                                         |
| 14:24:52.620                                    | Scanning USB Adapter #1 at address 124d (TPS389xxx) for devices         |           |                                         |
| 14:24:52.655                                    | I2CRead (Address 124d, Cmd 0x00): NACK <emoty></emoty>                  |           |                                         |
| 14:24:52.689                                    | Scanning LISB Adapter #1 at address 125d (TPS389xxx) for devices        |           |                                         |
| 14:24:52.727                                    | 12CRead (Address 125d, Cmd 0x00): NACK <empty></empty>                  |           |                                         |
| 14:24:52.752                                    | Scanning LISB Adapter #1 at address 126d (TPS389xxx) for devices        |           |                                         |
| 14:24:52.781                                    | 12CRead (Address 126d, Cmd 0x00): NACK <empty></empty>                  |           |                                         |
| 14:24:52.806                                    | Found 1 device.                                                         |           |                                         |
| Copy Log Clear Lo                               |                                                                         |           | Include polling activities              |
|                                                 |                                                                         |           |                                         |
| usion Digital Power Design                      | ner v7.6.7.5.Alpha (For WCM testing) USB Adapter v1.0.11 [PEC; 400 kHz] | Not Saved | TEXAS INSTRUMENTS   fusion digital powe |

图 3-11. Fusion 扫描窗口 - 扫描 TPS389C0XEVM 完成

8. 选择 Click to Configure 框后, TPS389C03-Q1 的 Fusion Digital Power 器件 GUI 将如下图所示。GUI 图像显示了 General Config、Sequencing、Clear/Reset、Telmetry 和 Polling (绘制受监控的电压轨)子窗口。

| neral Config                                                           |                                              |                                      | Clear/Reset    |                       |                                    |                                  |                                   | 5                           | Y Max 50.0          | 1 Y Min 0.00      | 9 <b>(</b> |  |
|------------------------------------------------------------------------|----------------------------------------------|--------------------------------------|----------------|-----------------------|------------------------------------|----------------------------------|-----------------------------------|-----------------------------|---------------------|-------------------|------------|--|
| VMON_MISC (11b) INT                                                    | CONTROL (18h) - Enable Intern                | upt (1Ch)                            | - VHON_CTL     |                       |                                    |                                  |                                   |                             |                     |                   | - 0        |  |
| Timestamp Overwrite Enable  SEQ Overwrite Enable  SEQ Overwrite Enable | Register CRC DtCC single<br>SYNC Dult in tes | error correction fault<br>t-complete | PORCE_NO       | PORCE_NERQ            |                                    |                                  | Y Max 10J                         | 20 문 Y Ma 0.00 문            | 🗄 🔽 Show chart info |                   |            |  |
| Require REC     PEC Enable                                             | PEC Duit-in tes                              | t complete fail                      | PORCE_ST       | NC () SINC P          | n is controlled<br>n is forced ass | by sequence r<br>erted (low)     | nonitoring logic                  | Clear PROT1/PROT2 registers | Show value          | an plat Reg Code: |            |  |
| Sequence Timeout (A5h & A6h) 5EQ                                       | REC CTL (A06)<br>Record Start SEQ ENTER J    | α<br>(                               | 9.11P_PW       | C Low Po<br>⊙ High Po | ver (reduce m<br>ver (full moniti  | onitoring, OVH<br>oring, same as | F and U/HF only)<br>ACTIVE state) | Reset 51NC Counter          | REKD_VING           | 0:42 SEAD_VIN4    | Det 0      |  |
| Pulse Width Duration (A7h)                                             | SEQ ON ACK Record Type C<br>SEQ OFF ACK      | N                                    | Telemetry      |                       |                                    |                                  |                                   | 6                           |                     |                   |            |  |
|                                                                        |                                              |                                      | SINC_COUNT     | 0                     |                                    |                                  |                                   |                             | 8                   |                   |            |  |
| pencing                                                                | 100007 100007 100007                         |                                      | C PEAD VIN     | PROMA                 | MUNU                               | HONE                             | Picari I                          |                             |                     |                   |            |  |
| wer OH Order (80h : 83h)                                               |                                              |                                      | SED ON Order   | 0.27                  | 0.2.V                              | 0.2 V                            | 0.27                              |                             |                     |                   |            |  |
| and the finder (rith (rith)                                            |                                              |                                      | SEO OFF Order  |                       |                                    |                                  |                                   |                             |                     |                   |            |  |
|                                                                        |                                              |                                      | SEO EXS Order  |                       |                                    |                                  |                                   |                             |                     |                   |            |  |
| 1                                                                      | · 1 · 1 · 1 ·                                |                                      | SEQ BYE Order  |                       |                                    |                                  | 0                                 |                             |                     |                   |            |  |
| eep Enter Order (E0h : E3h)                                            | · 1 · 1 · 1 ·                                |                                      | SEQ Timestamp  | 0.8                   | 0.8                                | 0.8                              | 0.8                               |                             |                     |                   |            |  |
| errupt Enable                                                          |                                              |                                      |                |                       |                                    |                                  |                                   |                             | 4                   |                   |            |  |
|                                                                        |                                              |                                      | Status Registe |                       |                                    |                                  |                                   |                             |                     |                   |            |  |

#### 图 3-12. Fusion Digital Power 器件 GUI - TPS389C0XEVM(图像 #1)

9. 下面的 GUI 图像继续显示 TPS389C03-Q1 GUI 中的其他子窗口。GUI 图像包括 Interrupt Enable、Voltage Range and Threshold、Status Registers 和 Polling (绘制受监控的电压轨)子窗口。

| Te .              |                                   |              |              |            |                |                                                       |           |                   |      |     |                   |           |       |                  |      |   |                                         |                                     |
|-------------------|-----------------------------------|--------------|--------------|------------|----------------|-------------------------------------------------------|-----------|-------------------|------|-----|-------------------|-----------|-------|------------------|------|---|-----------------------------------------|-------------------------------------|
| Wile to Herdwar   | <ul> <li>X Discard Chi</li> </ul> | inges   C R  | eliesh All   |            |                | iom NVM   Clear Faults   Distor Polling   Click to en | nable Ter | t Mode            |      |     |                   |           |       |                  |      |   |                                         |                                     |
| TP5282004 Devie   | co Specific Regist                |              |              |            |                |                                                       |           |                   |      |     |                   |           |       |                  |      |   |                                         |                                     |
| Interrupt Enab    | k                                 |              |              |            |                | 8                                                     | 1         | Status Registers  |      | _   |                   |           |       |                  | Ø    | 1 | Y Max 50.00 (5) Y Min 0.00 (5) (4       |                                     |
|                   |                                   | MONA         | HONG         | MON2       | HONI           |                                                       |           | DIT 58( (10b)     |      | TNO | MONITOR (11b)     |           | 1.[70 | VT UNHE (12b)    |      | 1 |                                         | ,                                   |
|                   | 100000                            | _            | _            | _          | _              |                                                       |           | 7 OTHER           |      | 7   | SED. ON           |           | 16    | RSVD             |      |   |                                         |                                     |
| High Pass Ell     | 01120                             |              |              |            |                |                                                       |           | 6 RSVD            | _    | 6   | Bl05              |           | 6     | RSVD             |      |   | Y Max 35.00 - Y Mn 0.00 - 12            | Show chart info                     |
|                   | OV (194)                          |              |              |            |                |                                                       |           | 5 RSVD            |      | 5   | SEQ_EXS           |           | 5     | RSVD             |      |   | Show value on plot Reg Coder - V        | 1                                   |
|                   |                                   |              |              |            |                |                                                       |           | 4 RSVD            |      | 4   | SEQ_ENS           |           | 4     | RSID             |      |   |                                         |                                     |
|                   | UV (140)                          |              |              |            |                |                                                       |           | 3 R5VD            |      | 3   | ov_u              |           | 3     | UV_HF4           | 633  |   | 100 10 10 10 10 10 10 10 10 10 10 10 10 |                                     |
| Low Pass EN       | OV (35h)                          |              | _            | _          | -              |                                                       |           | 2 TEST            |      | 2   | OV_HF             |           | 2     | UV_HP3           | 633  |   | 10-                                     |                                     |
|                   |                                   |              | L            |            |                |                                                       |           | 1 CONTROL         |      | 1   | UV_LF             |           | 1     | UV_HF2           |      |   | -                                       |                                     |
|                   | L constantia                      |              |              |            |                |                                                       |           | 0 MONITOR         |      | 0   | OA <sup>THE</sup> |           | 0     | UV_HF1           |      |   |                                         |                                     |
| SEQ EN            | Carling                           |              |              |            |                |                                                       |           |                   |      |     |                   |           |       |                  |      |   |                                         |                                     |
|                   | OFF (18h)                         |              |              |            |                |                                                       |           |                   |      | -   |                   |           | 1.0   |                  |      |   | 8-                                      |                                     |
|                   | EIS (191)                         |              |              |            |                |                                                       |           | 1 0VCF (146)      | _    | 1   | _over (160)       |           |       | - OACH (1880)    |      |   |                                         |                                     |
|                   | mar (14k)                         | -            | -            | _          | -              |                                                       |           | 7 1000            | _    | É   | K510              |           | 1Ľ    | RSNU             | _    |   |                                         |                                     |
|                   |                                   | 1            |              |            |                |                                                       |           | 5 890             |      | 5   | 850               | _         | l     | esvo             |      |   |                                         |                                     |
|                   |                                   |              |              |            |                |                                                       |           | 4 85/0            |      | i.  | PSID              |           | 1     | 250              |      |   | 6                                       |                                     |
|                   | ON (A SH                          | $\square$    | $\square$    | 1          |                |                                                       |           | 3 UV LT4          | 1000 | 1   | OV HE4            |           |       | OV LEA           |      |   |                                         |                                     |
| A1154 L0          | OPP (A2h)                         |              |              |            |                |                                                       |           | 2 10 153          | 1000 | 2   | OV HES            |           |       | 07.153           |      |   |                                         |                                     |
|                   | FD(5 (4 75)                       |              |              |            |                |                                                       |           | 1 10/162          |      |     | (11 110)          |           |       | (11)             |      |   |                                         |                                     |
|                   | ere (resy                         | R            |              |            |                |                                                       |           | 0.000             |      | -   | 01.111            |           | -     | CH LTL           |      |   | 4                                       |                                     |
|                   | ENS (A+P)                         |              | $\checkmark$ | 2          |                |                                                       |           | 0.04701           |      | Ľ   | or mrt            |           | Ľ     | 01_01            |      |   |                                         |                                     |
| Cashla            | Maniferenz (17%)                  | -            | _            | _          |                |                                                       |           | INT SEO ON (LAN)  | _    | 100 | SED OFF (1Ch)     |           | 1 17  | VT SEO EXS (1Eh) |      |   |                                         |                                     |
|                   |                                   |              |              |            |                |                                                       |           | 7 R5VD            |      | 7   | RSVD              |           | 1     | RSVD             |      |   | 2                                       |                                     |
|                   |                                   |              |              |            |                |                                                       | 1         | 6 RSVD            |      | 6   | RSVD              |           | 6     | RSVD             |      |   |                                         |                                     |
| Voltage Range     | and Threshold                     |              |              |            |                | 2                                                     | 1         | 5 RSVD            |      | 5   | RSVD              |           | 5     | RSVD             |      |   |                                         |                                     |
|                   | HON4                              | MON3         | MON2         | NOW        | 1              |                                                       |           | 4 RSVD            |      | 4   | RSID              |           | 4     | RSVD             |      |   |                                         |                                     |
| - Voltage Sca     | ling (1Ph)                        |              |              |            |                |                                                       |           | 3 SEQ_084         | 6333 | 3   | SEQ_OFF4          | 630       | 3     | SEQ_DXS4         | 683  |   | 0 0000 0000                             | (0.00 (0.00)                        |
|                   |                                   |              |              |            |                |                                                       |           | 2 SEQ_ONS         | 6553 | 2   | SEQ_OFF3          |           | 2     | 5EQ_EX53         |      |   |                                         |                                     |
| Threshold (3      | 206, 216, 226, 23                 | h + (N-1)*05 | c10 where I  | is chann   | el number)-    |                                                       |           | 1 SEQ_082         | 6553 | 1   | SEQ_OFF2          |           | 1     | SEQ_EXS2         |      |   |                                         |                                     |
| High Pass         | 0.200 🕀                           | 0.200        | 0.200 🕀      | 0.200      | 쥔 V            |                                                       |           | 0 SEQ_0N1         | 633  | 0   | SEQ_OFF1          | 633       | 0     | SEQ_DIS1         | 6333 |   |                                         |                                     |
| 0                 | 0.200                             | 0.200        | 0.200 💮      | 0.200      | <u>क</u> े и   |                                                       |           |                   |      | -   |                   |           |       |                  |      |   |                                         |                                     |
| 4                 | W 0.200                           | 0.000        | 0.000        | 0.000      | The second     |                                                       |           | INT_SEQ_ENS (20h) |      | DA  | CONTROL (22h)     |           | D     | NT_TEST (23h)    |      |   |                                         |                                     |
| Low Pass          | 0.200.00                          | 0.200 (21    | 0.200 (20)   | 0.2001     | 20 *           |                                                       |           | 7 R5VD            |      | 7   | RSVD              |           | 7     | RSVD             |      |   |                                         |                                     |
| 0                 | 0.200 🕀                           | 0.200 😳      | 0.200 🕀      | 0.200      | ÷ν             |                                                       |           | 6 RSVD            |      | 6   | RSVD              |           | 6     | RSVD             |      |   |                                         |                                     |
| - Debource (      | 24b + (N-1)*0v1                   | where N is   | channel nu   | nhee)      |                |                                                       |           | 5 RSVD            |      | 5   | RSVD              |           | 5     | RSVD             |      |   |                                         |                                     |
| 0                 | P 0.1 [J]                         | 0.1          | 0.1          | 0.1        | 100            |                                                       |           | 4 RSVD            |      | 4   | CRC               |           | 4     | RSVD             |      |   |                                         |                                     |
|                   | 0.1                               | 0.1 (1)      | 0.1          | 0.1        |                |                                                       |           | 3 SEQ_ENS4        |      | 3   | NERQ              | 633       | 3     | ECC_SEC          |      |   |                                         |                                     |
| 0                 | wi (v)                            | w [V]        | 0.4          | 1.1        | (_)            |                                                       |           | 2 SEQ_ENS3        |      | 2   | TSD               | 233       | 2     | ECC_DED          |      |   |                                         |                                     |
| - Low Freque      | ncyPath G(s) (25                  | h+(N-1)*0x   | 10 where I   | i is chann | el number)-    |                                                       |           | 1 SEQ_ENS2        | 650  | 1   | SYNC              | 650       | 1     | I_BIST_C         | 633  |   |                                         |                                     |
|                   | 1000 -                            | 1000 -       | 9000 -       | 1000       | - Hz           |                                                       |           | 0 SEQ_ENS1        |      | 0   | PFC               |           | 110   | BIST             |      | × |                                         |                                     |
|                   |                                   |              |              |            |                |                                                       |           |                   |      |     |                   |           |       |                  |      |   |                                         |                                     |
| COPYLOD           | ClearLog                          |              |              |            |                |                                                       | _         |                   |      | _   |                   |           | _     |                  |      | _ |                                         | Include poling activities           |
| sion Digital Powe | er Designer v7.6.7.5              | Alpha (For V | WCM testing  | USB As     | lapter v1.0.11 | [PEC; 400 kHz] TPS389004 @ 4d (04h)                   |           |                   | _    |     |                   | Not Saved | 4     |                  | _    |   |                                         | TEXAS INSTRUMENTS   Agion digital p |

图 3-13. Fusion Digital Power 器件 GUI - TPS389C0XEVM(图像 #2)

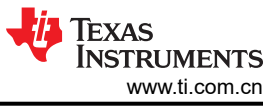

10. 下面的最后一个 GUI 图像显示了 Status Registers 子窗口中的最后五个寄存器。

| al Config                                                           | INT_SEQ_ON (1Ab)   | INT_SEQ_OFF (1Ch) | INT_SEQ_EXS (1th) | ▲ YMax 50.00 ( YMn 0.00 ( )                 |
|---------------------------------------------------------------------|--------------------|-------------------|-------------------|---------------------------------------------|
|                                                                     | 7 1310             | 7 RSHD            | 7 RSVD            |                                             |
| nang                                                                | 6 1510             | 6 RSID            | 6 RSVD            | (                                           |
| upî tnable                                                          | 5 R9/D             | 5 RSVD            | \$ RSVD           | Y Max 38.00 문 Y Mn 0.00 문 V Show chart info |
| e Range and Threshold                                               | A RSVD             | 4 RSVD            | 4 RSVD            | V Rev value on pizz Res Code - V +          |
| HONA HONZ HONZ                                                      | 3 SEQ_004 (        | 3 SEQ_OFF4        | 3 SEQ_EX54        |                                             |
| tage Scaling (1Ph)                                                  | 2 SEQ_ON3 (        | 2 SEQ_OFF3 000    | 2 SEQ_DIS3 000    |                                             |
| 1X • 1X • 1X • 1X •                                                 | 1 SEQ_082          | 1 SEQ_0112 000    | 1 SEQ_EXS2 000    |                                             |
| reshold (20h, 21h, 22h, 23h + (N-1)*0x10 where N is channel number) | 0 SEQ_ON1 (        | 0 SEQ_0FF1 00     | 0 SEQ_EXS1        |                                             |
| VV 0.200 世 0.200 世 0.200 世 V                                        |                    |                   |                   |                                             |
| Pass<br>の 0.200日 0.200日 0.200日 0.200日 V                             | INT_SEQ_ENS (20h)  | INT_CONTROL (22h) | INT_TEST (23h)    |                                             |
|                                                                     | 7 RSVD             | 7 RSVD            | 7 RSVD            |                                             |
| Pass 0.200 [2] 0.200 [2] 0.200 [2] 0.200 [2] V                      | 6 RSVD             | 6 RSVD            | 6 RSVD            |                                             |
| OV 0.200 ⊕ 0.200 ⊕ 0.200 ⊕ V                                        | 5 8510             | S RSID            | 5 RSND            |                                             |
| bounce (24h + (N-1)*0x10 where N is channel number)                 | 4 RS10             | 1 CRC (0)         | 1 FCC SEC         |                                             |
| 0Y 0.1 V 0.1 V 0.1 V 0.1 V 44                                       | 3 50 054           | 5 nukų            | 3 877 989         | 6-                                          |
|                                                                     | 2 StQ_DIS3         | 2 TSD (20         | 2 100,000         |                                             |
|                                                                     | 1 90_062           | 1 SYNC 1          | 1 I_BIST_C 000    |                                             |
| w Frequency Path G(s) (2Sh + (N-1)*0x10 where N is channel number)  | 0 540_6651         | 0 PEC 00          | 0 8151 000        |                                             |
| 1000 T 1000 T 1000 T 1000 T 107                                     |                    | 1.0               |                   |                                             |
|                                                                     | VHON_STAT (30h)    | TEST_INFO (31h)   | OFF_STAT (32h)    |                                             |
|                                                                     | 7 FAILSAFE         | 7 RSVD            | 7 RSVD            |                                             |
|                                                                     | 6 ST_BOST_C        | 6 RSVD            | 6 RSVD            | 2                                           |
|                                                                     | 5 51_V00           | 5 ECC_SEC         | 5 RSVD            |                                             |
|                                                                     | 1 ST ACTSIP        | 1 8557 VH         | 1 1000            |                                             |
|                                                                     | 2 ST ACTSHON       | 2 BIST NVM        | 2 MON3            |                                             |
|                                                                     | 1 ST_SYNC          | 1 815T_L          | 1 MON2            | 0 00:00 00:00 00:00                         |
|                                                                     | 0 RSVD             | 0 BIST_A          | 0 MON1            |                                             |
|                                                                     |                    |                   |                   |                                             |
|                                                                     | SEQ_REC_STAT (34h) | SEQ_OW_STAT (35h) |                   |                                             |
|                                                                     | 7 REC_ACTIVE       | 7 RSID            |                   |                                             |
|                                                                     | 6 SEQ_REC_BIT1     | 6 RSVD            |                   |                                             |
|                                                                     | 5 SEQ_REC_BIT0     | 5 RSVD            | _                 |                                             |
|                                                                     | 4 TS_RDY           | 4 TS_OW           | -                 |                                             |
|                                                                     | 3 SEQ_ON_RDY       | 3 SEQ_ON_OW       | -                 |                                             |
|                                                                     |                    | 1 Sto DS OW       | -                 |                                             |
|                                                                     | 0 SFO FIIS ROY     | 0 SED ENS OW      | -                 |                                             |
|                                                                     |                    |                   |                   |                                             |
|                                                                     |                    | - 10              | -                 | Y                                           |
|                                                                     |                    |                   | ,                 |                                             |

图 3-14. Fusion Digital Power 器件 GUI - TPS389C0XEVM(图像 #3)

English Document: SNVU883 Copyright © 2024 Texas Instruments Incorporated

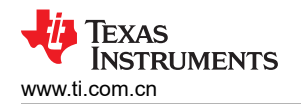

硬件设计文件

## 4 硬件设计文件

4.1 TPS389C0XEVM 原理图

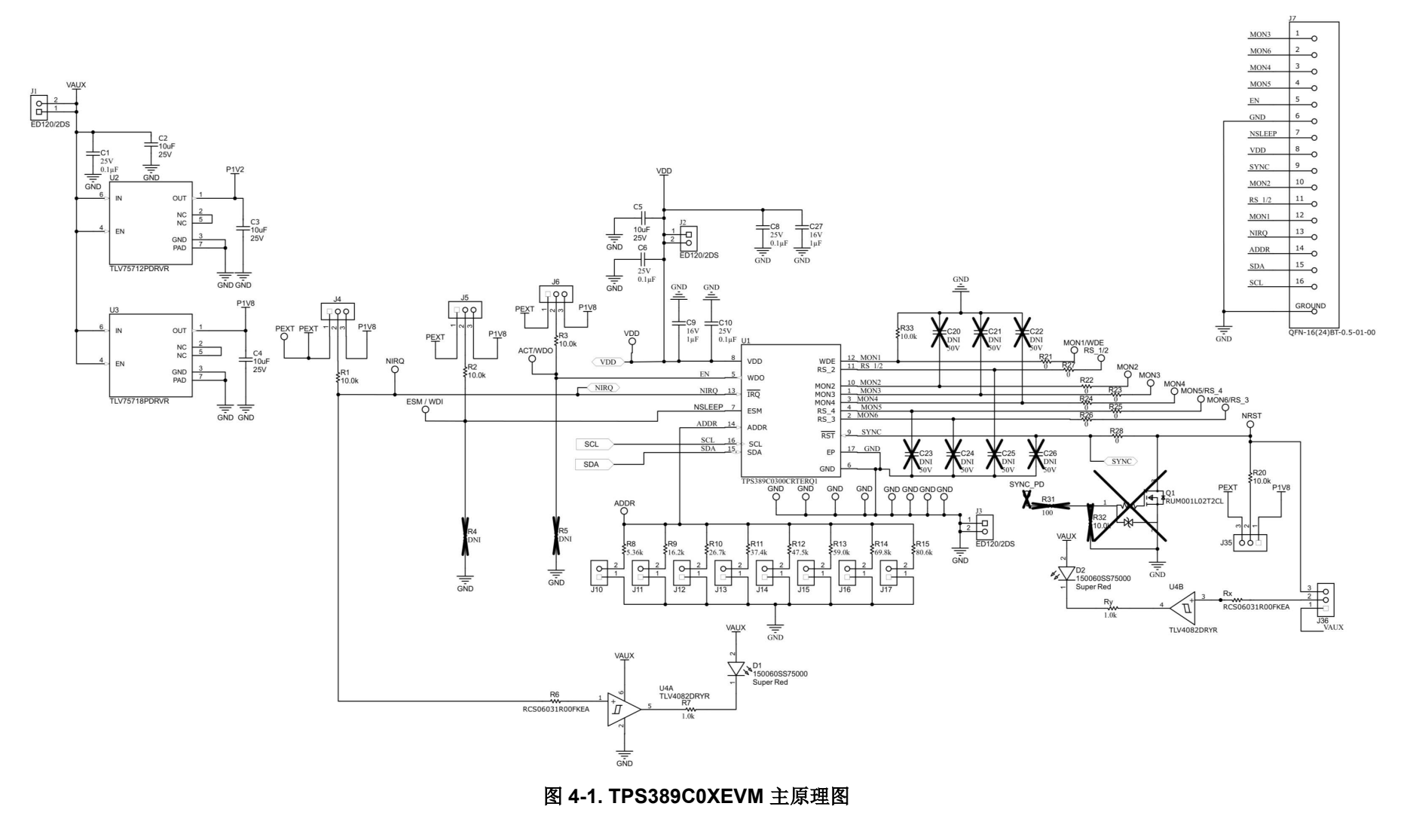

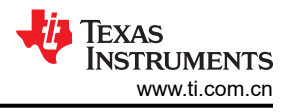

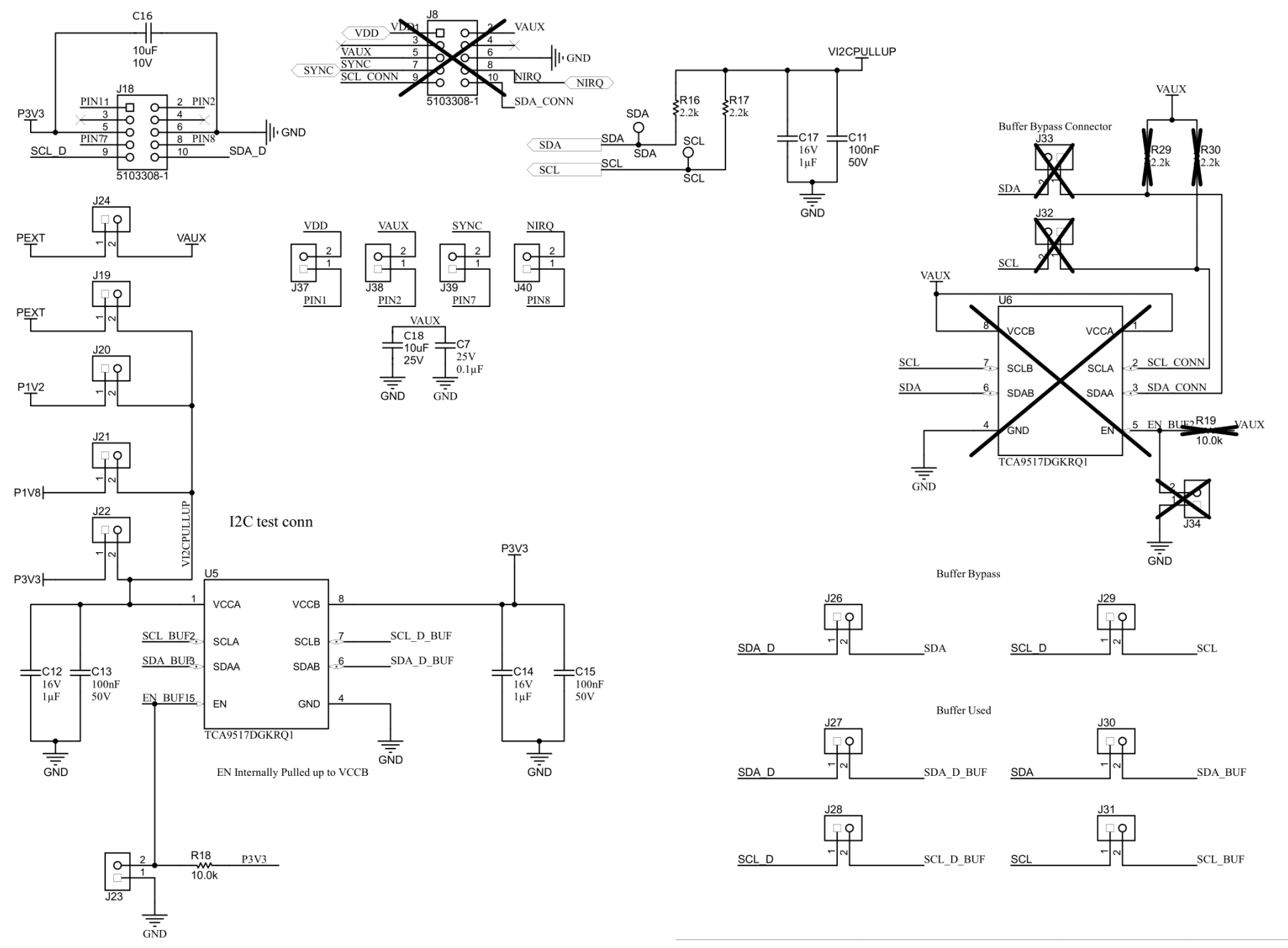

## 图 4-2. 具有缓冲器的 TPS389C0XEVM I<sup>2</sup>C 原理图

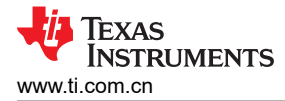

## 4.2 布局和元件放置

图 4-3 和图 4-4 显示了印刷电路板 (PCB) 的顶部和底部元件,以展示元件在 EVM 上的放置方式。

图 4-5 和图 4-6 显示了 EVM 的顶部和底部布局,图 4-7 和图 4-8 显示了顶层和底层,图 4-9 和图 4-10 显示了顶 部和底部阻焊层。

4.2.1 布局

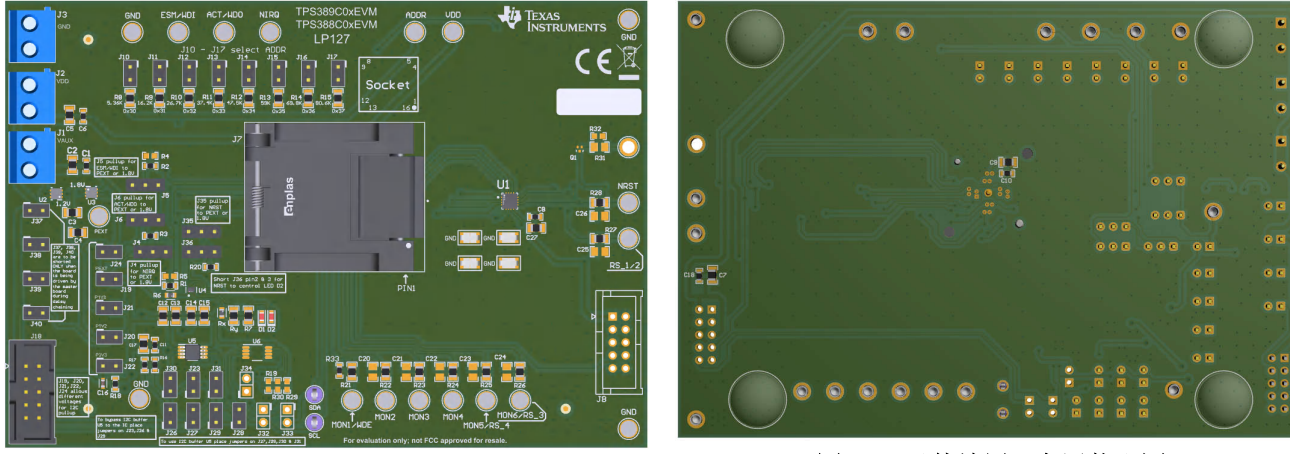

图 4-3. 元件放置 - 顶层装配图

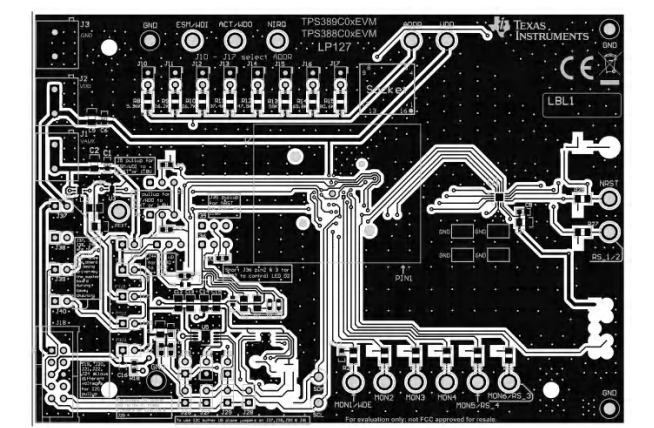

图 4-5. 布局 - 顶层

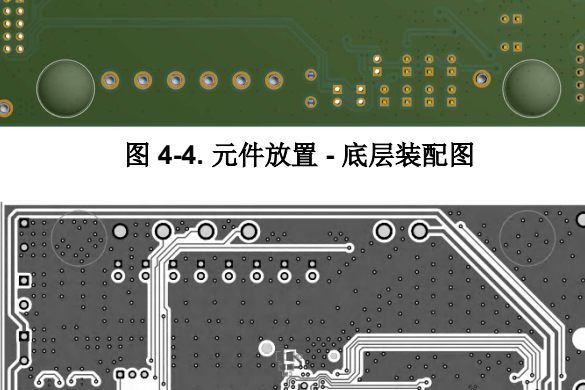

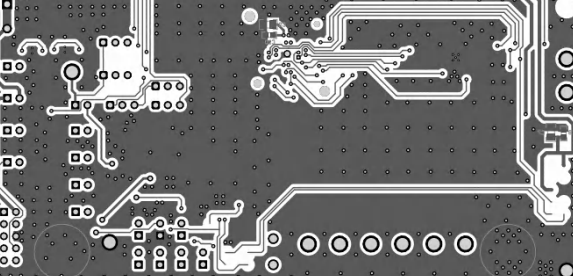

图 4-6. 布局 - 底层

硬件设计文件

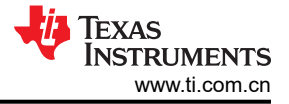

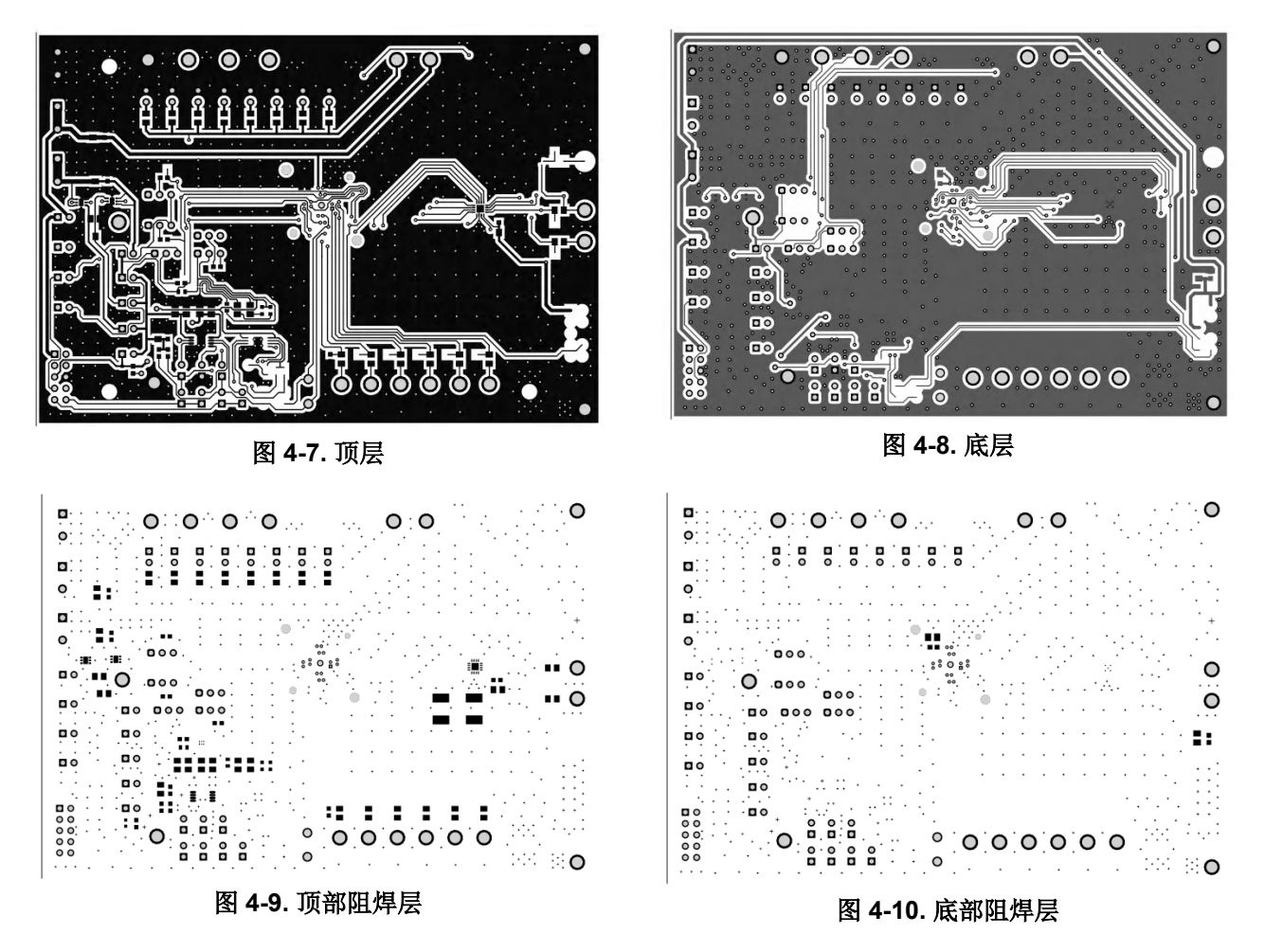

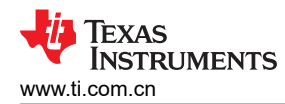

## 4.3 物料清单

表 4-1. TPS389C0XEVM 物料清单

| 位号                                                                                                    | 数量 | 值         | 说明                                             | 封装参考           | 器件型号                   | 制造                            |
|----------------------------------------------------------------------------------------------------|----|-----------|------------------------------------------------|----------------|------------------------|-------------------------------|
| ACT/WDO、ESM/<br>WDI、MON1/WDE、<br>MON2、MON3、<br>MON4、MON5/RS_4、<br>MON6/RS_3、NIRQ、<br>NRST、RS_1/2、<br>ADDR、PEXT、VDD、<br>TP6a、TP6b、TP6c、<br>TP6d、 | 18 | 转塔        | 端子,调整钮,TH,三联                                   | Keystone1598-2 | 1598-2                 | Keystone                      |
| GND1、GND2、<br>GND3、GND4                                                                                                    | 4  | 测试点 (SMD) | 测试点,微型,SMT                                     | 微型、SMT         | 5019                   | Keystone                      |
| C1、C6、C7、C8、<br>C10                                                                                                    | 5  | 0.1µF     | 电容,陶瓷,0.1µF,25V,+/-10%,X5R,0603                | 0603           | CL10A104KA8NNNC        | Samsung Electro-<br>Mechanics |
| C11                                                                                                    | 1  | 0.1µF     | 电容,陶瓷,0.1µF,50V,+/-10%,X7R,0603                | 0603           | 06035C104KAT2A         | AVX                           |
| C13、C15                                                                                                    | 2  | 0.1uF     | 电容,陶瓷,0.1uF,50V,+/-10%,X7R,0805                | 0805           | C0805C104K5RACTU       | Kemet                         |
| C16                                                                                                    | 1  | 10µF      | 10μF ±10% 10V 陶瓷电容器 X5R 0603(公制<br>1608)       | 0603           | C1608X5R1A106K080AC    | TDK                           |
| C2、C3、C4、C5、<br>C18                                                                                                    | 5  | 10µF      | 10μF ±10% 25V 陶瓷电容器 X7S 0805(公制<br>2012)       | 0805           | C2012X7S1E106K125AC    | TDK                           |
| C9、C12、C14、C17、<br>C27                                                                                                    | 5  | 1uF       | 电容,陶瓷,1µF,16V,+/-10%,X7R,AEC-<br>Q200 1 级,0805 | 0805           | C0805C105K4RACAUTO     | Kemet                         |
| D1、D2                                                                                                    | 2  | 红色超高亮     | LED,红色超高亮,SMD                                  | LED_0603       | 150060SS75000          | Wurth Elektronik              |
| H1、H2、H3、H4                                                                                                    | 4  | Bumpon 垫  | Bumpon,半球形,0.44 X 0.20,透明                      | 透明 Bumpon      | SJ-5303 (CLEAR)        | 3M                            |
| J1 , J2 , J3                                                                                                    | 3  | 端子块       | 端子块,5.08mm,2x1,黄铜,TH                           | 2x1 5.08mm 端子块 | ED120/2DS              | On-Shore Technology           |
| J10、J11、J12、J13、<br>J14、J15、J16、J17、<br>J19、J20、J21、J22、<br>J23、J24、J26、J27、<br>J28、J29、J30、J31、<br>J37、J38、J39、J40                             | 24 | 标头        | 接头,100mil,2x1,镀金,TH                            | 2x1 接头         | TSW-102-07-G-S         | Samtec                        |
| J18                                                                                                    | 1  | 有罩接头      | 接头(有罩),100mil,5x2,金,TH                         | 5x2 有罩接头       | 5103308-1              | TE Connectivity               |
| J4、J5、J6、J35、J36                                                                                                    | 5  | 标头        | 接头,100mil,3x1,金,TH                             | <b>3x1</b> 接头  | TSW-103-07-G-S         | Samtec                        |
| J7                                                                                                    | 1  | 套接字       | QFN 翻盖式 16 引脚 RTE 中心 GND 的通孔                   | 16 引脚插槽        | QFN-16(24)BT-0.5-01-00 | Enplas                        |
| PCB                                                                                                    | 1  | LP127     | 印刷电路板                                          |                | TPS389C0XEVM           | 不限                            |
| R1、R18                                                                                                    | 2  | 10.0kΩ    | 电阻,10.0k,1%,0.1W,0603                          | 0603           | RC0603FR-0710KL        | Yageo                         |

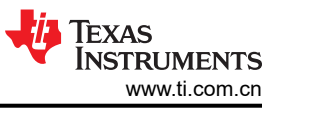

#### 表 4-1. TPS389C0XEVM 物料清单 (续)

| 位号                                                                                         | 数量 | 值              | 说明                                                                | 封装参考          | 器件型号               | 制造              |
|--------------------------------------------------------------------------------------------|----|----------------|-------------------------------------------------------------------|---------------|--------------------|-----------------|
| R10                                                                                        | 1  | 26.7k Ω        | 电阻,26.7k,1%,0.125W,AEC-Q200 0 级,<br>0805                          | 0805          | ERJ-6ENF2672V      | Panasonic       |
| R11                                                                                        | 1  | <b>37.4k</b> Ω | 电阻,37.4k,1%,0.125W,AEC-Q200 0 级,<br>0805                          | 0805          | ERJ-6ENF3742V      | Panasonic       |
| R12                                                                                        | 1  | 47.5kΩ         | 电阻,47.5k,1%,0.125W,AEC-Q200 0 级,<br>0805                          | 0805          | ERJ-6ENF4752V      | Panasonic       |
| R13                                                                                        | 1  | 59.0kΩ         | 电阻,59.0k,1%,0.125W,AEC-Q200 0 级,<br>0805                          | 0805          | ERJ-6ENF5902V      | Panasonic       |
| R14                                                                                        | 1  | <b>69.8k</b> Ω | 电阻,69.8k,1%,0.125W,AEC-Q200 0 级,<br>0805                          | 0805          | ERJ-6ENF6982V      | Panasonic       |
| R15                                                                                        | 1  | 80.6k Ω        | 电阻,80.6k,1%,0.125W,AEC-Q200 0 级,<br>0805                          | 0805          | ERJ-6ENF8062V      | Panasonic       |
| R16 , R17                                                                                  | 2  | 2.2kΩ          | 电阻,2.2kΩ,5%,0.1W,0603                                             | 0603          | RC0603JR-072K2L    | Yageo           |
| R2、R3、R33、R20                                                                              | 4  | 10.0kΩ         | 电阻,10.0k,1%,0.1W,0603                                             | 0603          | RCG060310K0FKEA    | Vishay Draloric |
| R21、R22、R23、<br>R24、R25、R26、<br>R27、R28                                                    | 8  | 0Ω             | 电阻,0,5%,0.125W,0805                                               | 0805          | RC0805JR-070RL     | Yageo America   |
| R6 , Rx                                                                                    | 2  | 1Ω             | 1 Ω ±1% 0.25W, 1/4W 片上电阻 0603 ( 公制<br>1608 ),汽车 AEC-Q200,可承受脉冲,厚膜 | 0603(公制 1608) | RCS06031R00FKEA    | Vishay          |
| R7、Ry                                                                                      | 2  | 1.0k Ω         | 电阻,1.0k,5%,0.125W,AEC-Q200 0 级,0805                               | 0805          | ERJ-6GEYJ102V      | Panasonic       |
| R8                                                                                         | 1  | 5.36k Ω        | 电阻,5.36k,1%,0.125W,AEC-Q200 0 级,<br>0805                          | 0805          | ERJ-6ENF5361V      | Panasonic       |
| R9                                                                                         | 1  | 16.2k Ω        | 电阻,16.2k,1%,0.125W,AEC-Q200 0 级,<br>0805                          | 0805          | ERJ-6ENF1622V      | Panasonic       |
| SCL、SDA                                                                                    | 2  | 测试点            | 测试点,通用,紫色,TH                                                      | 紫色通用测试点       | 5129               | Keystone        |
| SH-J1、SH-J2、SH-<br>J3、SH-J4、SH-J5、<br>SH-J6、SH-J7、SH-<br>J8、SH-J9、SH-J10、<br>SH-J11、SH-J12 | 12 | 1x2            | 分流器,100mil,镀金,黑色                                                  | 分流器           | SNT-100-BK-G       | Samtec          |
| U1                                                                                         | 1  | IC             | 具有 Q&A 看门狗功能的多通道过压和欠压 I2C 可编<br>程电压监控器和监测器                        | WQFN16        | TPS389C0300CRTERQ1 | ТІ              |
| U2                                                                                         | 1  | IC             | 1A 低静态电流低压降 (LDO) 稳压器,DRV0006A<br>(WSON-6)                        | DRV0006A      | TLV75712PDRVR      | ТІ              |
| U3                                                                                         | 1  | IC             | 1A 低静态电流低压降 (LDO) 稳压器,DRV0006A<br>(WSON-6)                        | DRV0006A      | TLV75718PDRVR      | TI              |
| U4                                                                                         | 1  | IC             | 采用集成基准的多通道、低功耗比较器                                                 | SON6          | TLV4082DRYR        | TI              |

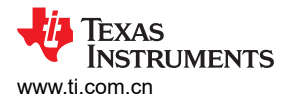

## 表 4-1. TPS389C0XEVM 物料清单(续)

| 位号 | 数量 | 值  | 说明                                      | 封装参考     | 器件型号          | 制造 |
|----|----|----|-----------------------------------------|----------|---------------|----|
| U5 | 1  | IC | 汽车类电平转换 I2C 总线中继器,DGK0008A<br>(VSSOP-8) | DGK0008A | TCA9517DGKRQ1 | ТІ |

## 5 其他信息

#### 商标

所有商标均为其各自所有者的财产。

## 6 相关文档

数据表:TPS389C03-Q1 具有 Q&A 看门狗功能的多通道过压和欠压 I2C 可编程电压监控器和监测器

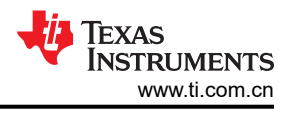

#### 重要声明和免责声明

TI"按原样"提供技术和可靠性数据(包括数据表)、设计资源(包括参考设计)、应用或其他设计建议、网络工具、安全信息和其他资源, 不保证没有瑕疵且不做出任何明示或暗示的担保,包括但不限于对适销性、某特定用途方面的适用性或不侵犯任何第三方知识产权的暗示担 保。

这些资源可供使用 TI 产品进行设计的熟练开发人员使用。您将自行承担以下全部责任:(1) 针对您的应用选择合适的 TI 产品,(2) 设计、验 证并测试您的应用,(3) 确保您的应用满足相应标准以及任何其他功能安全、信息安全、监管或其他要求。

这些资源如有变更,恕不另行通知。TI 授权您仅可将这些资源用于研发本资源所述的 TI 产品的应用。严禁对这些资源进行其他复制或展示。 您无权使用任何其他 TI 知识产权或任何第三方知识产权。您应全额赔偿因在这些资源的使用中对 TI 及其代表造成的任何索赔、损害、成 本、损失和债务,TI 对此概不负责。

TI 提供的产品受 TI 的销售条款或 ti.com 上其他适用条款/TI 产品随附的其他适用条款的约束。TI 提供这些资源并不会扩展或以其他方式更改 TI 针对 TI 产品发布的适用的担保或担保免责声明。

TI 反对并拒绝您可能提出的任何其他或不同的条款。

邮寄地址:Texas Instruments, Post Office Box 655303, Dallas, Texas 75265 Copyright © 2024,德州仪器 (TI) 公司